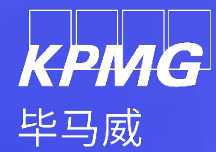

# Project K-Rose Ariba 实施项目供应商平台 CNPortal 操作手册

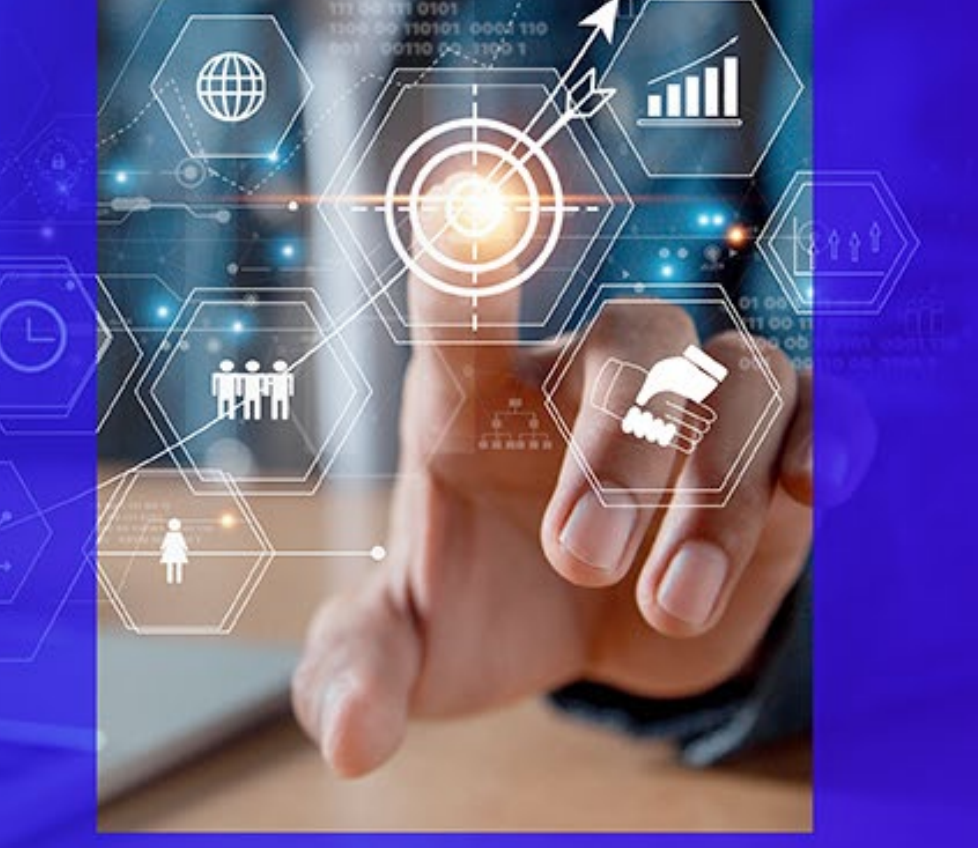

14 April 2025

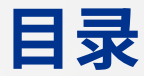

#### 本模块包含如下内容(具体操作可以直接点击按钮跳转)

□1供应商门户CN Portal介绍

□ 2 供应商准入流程概览

□ 3 供应商准入流程详细步骤(注册问卷及资格问卷)

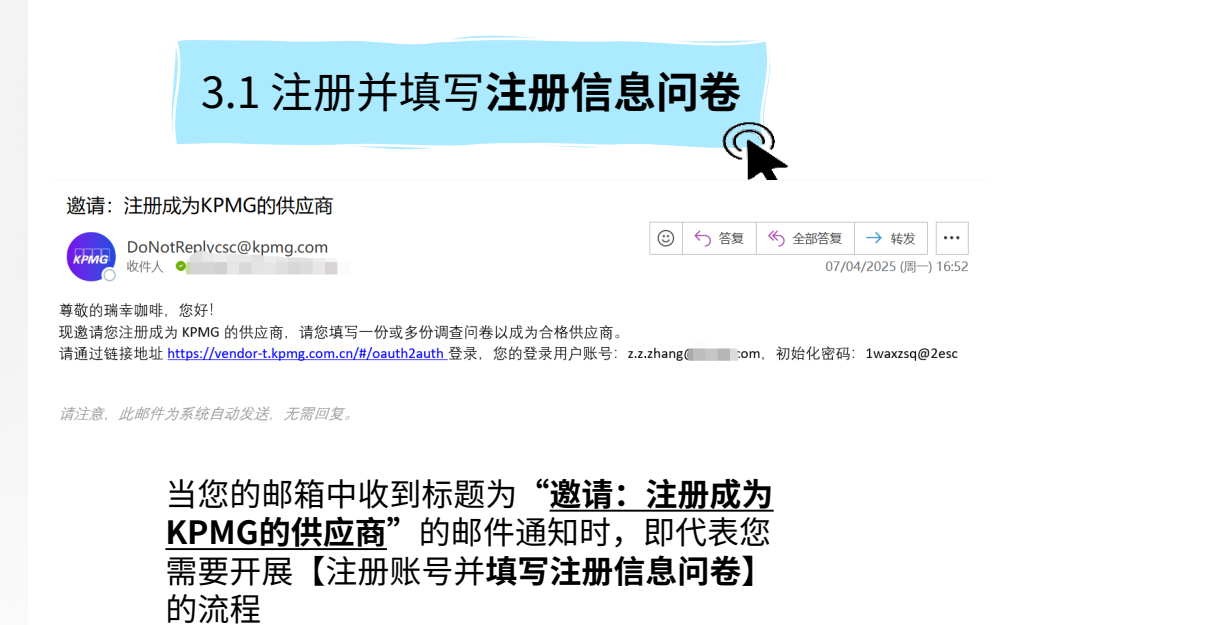

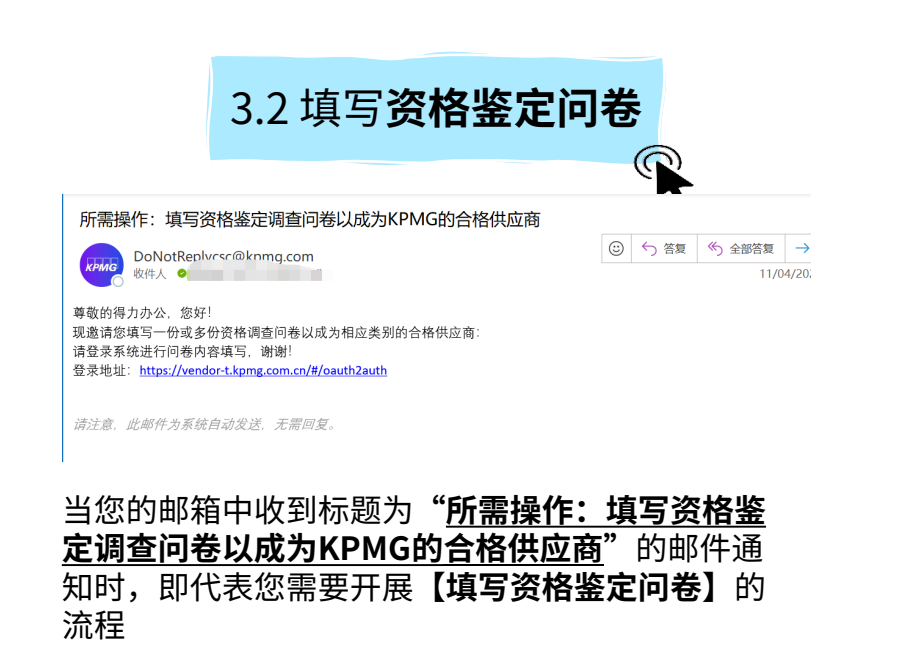

#### 本模块包含如下内容(可以直接点击跳转)

#### □ 4 供应商准入流程更新详细步骤

4.1更新**注册信息问卷** 

当您之前填写的注册信息问卷中有信息 需要更新时,即代表您需要通知您对应 的采购,让其为您打开问卷,并自主开 展【**更新注册信息问卷】**的流程

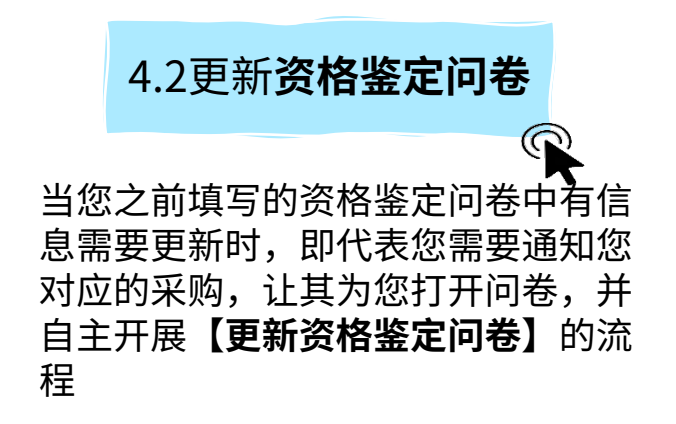

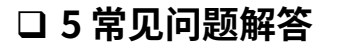

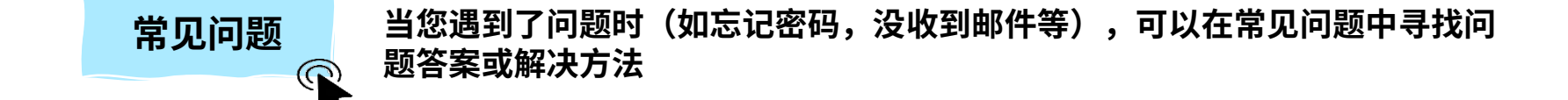

# 供应商门户 CN Portal 介绍

01

© 2025 毕马威华振会计师事务所(特殊普通合伙) — 中国合伙制会计师事务所,毕马威企业咨询 (中国) 有限公司 — 中国有限责任公司,毕马威会计师事务所 — 澳门特别行政区合伙制事务所,及毕马威会计师事务所 — 香港特别行政区合伙制事务所,均是与毕马威国际有限公司 (英国私营担保有限公司)相关联的独立成员所全球组织中的成员。版权所有,不得转载。

## 什么是CN Portal?

- 毕马威供应商管理平台(后简称CN Portal),是您与毕马威进行采购业务协作的在线交互平台。通过使用CN Portal,您可以在线即时与毕马威进行方便快 捷的采购协作。CN Portal主要包含两个模块,<mark>供应商管理与订单管理</mark>。供应商管理中,<u>您需要填写您的两类问卷。</u>订单管理中,<u>您可以管理您的采购订单。</u>
- 本手册将主要讲解供应商管理。

| ← C ŵ | Ô  | https://ve | endor-t.kpmg.com.cn/#/wel/index                                                                                                    |                                                                                                    |                                                                                                    | A»                | ☆                       | me                  | 67                   | ¢                    | ₹_=                  |           |
|-------|----|------------|----------------------------------------------------------------------------------------------------|----------------------------------------------------------------------------------------------------|----------------------------------------------------------------------------------------------------|-------------------|-------------------------|---------------------|----------------------|----------------------|----------------------|-----------|
| KPA   | 1G |            | CN Supplier Portal                                                                                                    |                                                                                                    |                                                                                                    |                   |                         | Z.Z                 | .zhango              | @kpmg                | .com \               | ~         |
| 供应商管理 |    | ^          | 首页                                                                                                    |                                                                                                    |                                                                                                    |                   |                         |                     |                      |                      | 更多                   | 3         |
| 注册问卷  |    |            | ● 企业公告                                                                                                    |                                                                                                    |                                                                                                    |                   |                         |                     |                      |                      |                      |           |
| 资格问卷  |    |            | 暂无数据                                                                                                    |                                                                                                    |                                                                                                    |                   |                         |                     |                      |                      |                      |           |
| 订单管理  |    | ~          |                                                                                                    |                                                                                                    |                                                                                                    |                   |                         |                     |                      |                      |                      |           |
| 采购订单  |    |            |                                                                                                    |                                                                                                    |                                                                                                    |                   |                         |                     |                      |                      |                      |           |
|       |    |            |                                                                                                    |                                                                                                    |                                                                                                    |                   |                         |                     |                      |                      |                      |           |
|       |    |            |                                                                                                    |                                                                                                    |                                                                                                    |                   |                         |                     |                      |                      |                      |           |
|       |    |            |                                                                                                    |                                                                                                    |                                                                                                    |                   |                         |                     |                      |                      |                      |           |
|       |    |            |                                                                                                    |                                                                                                    |                                                                                                    |                   |                         |                     |                      |                      |                      |           |
|       |    |            |                                                                                                    |                                                                                                    |                                                                                                    |                   |                         |                     |                      |                      |                      |           |
|       |    |            |                                                                                                    |                                                                                                    |                                                                                                    |                   |                         |                     |                      |                      |                      |           |
|       |    |            |                                                                                                    | https://                                                                                                    | vondor knmg co                                                                                                    |                   | cn/ł                    | +/~~                | +h                   | 221                  | ıth                  |           |
|       |    |            |                                                                                                    | nups://                                                                                                    | venuor.kpmg.co                                                                                                    | <b>9111.</b>      | CII/+                   | +/0a                | uun                  | IZal                 | ith                  |           |
|       |    |            | © 2025 KPMG Technology Services (Hong Kong) L<br>affiliated with KPMG International Limited ("KPMG<br>trademarks or trademarks of KPMG International | Online Privacy Statement<br>Limited, a Hong Kong limited liability c<br>G International"), a private English cor | Notification & Consent Statement<br>company is a member firm of the KPM<br>mpany limited by guarantee. All rights | G globa<br>reserv | al organis<br>ed. The K | ation of<br>PMG nar | indepen<br>ne and le | dent me<br>ogo are r | mber fii<br>register | rms<br>ed |

# 02

## 供应商准入流程概览

© 2025 毕马威华振会计师事务所(特殊普通合伙) — 中国合伙制会计师事务所,毕马威企业咨询 (中国) 有限公司 — 中国有限责任公司,毕马威会计师事务所 — 澳门特别行政区合伙制事务所,及毕马威会计师事务所 — 香港特别行政区合伙制事务所,均是与毕马威国际有限公司 (英国私营担保有限公司)相关联的独立成员所全球组织中的成员。版权所有,不得转载。

#### 2. 供应商准入流程概览

KPMG的供应商准入流程将分为两个阶段:

1. 供应商注册流程:在此流程中将收到邮件通知,由您为您所在企业注册CN Portal账号,填写并提交包含企业基本信息的注册问卷

**2. 供应商资格认证流程:**在此流程中将收到邮件通知,由您或您指定人员登录注册好的的*CN Portal账号,*填写并提交贵司在对应品类下<u>资质信息的资格认证问</u> 卷

#### https://vendor.kpmg.com.cn/#/oauth2auth CN网址

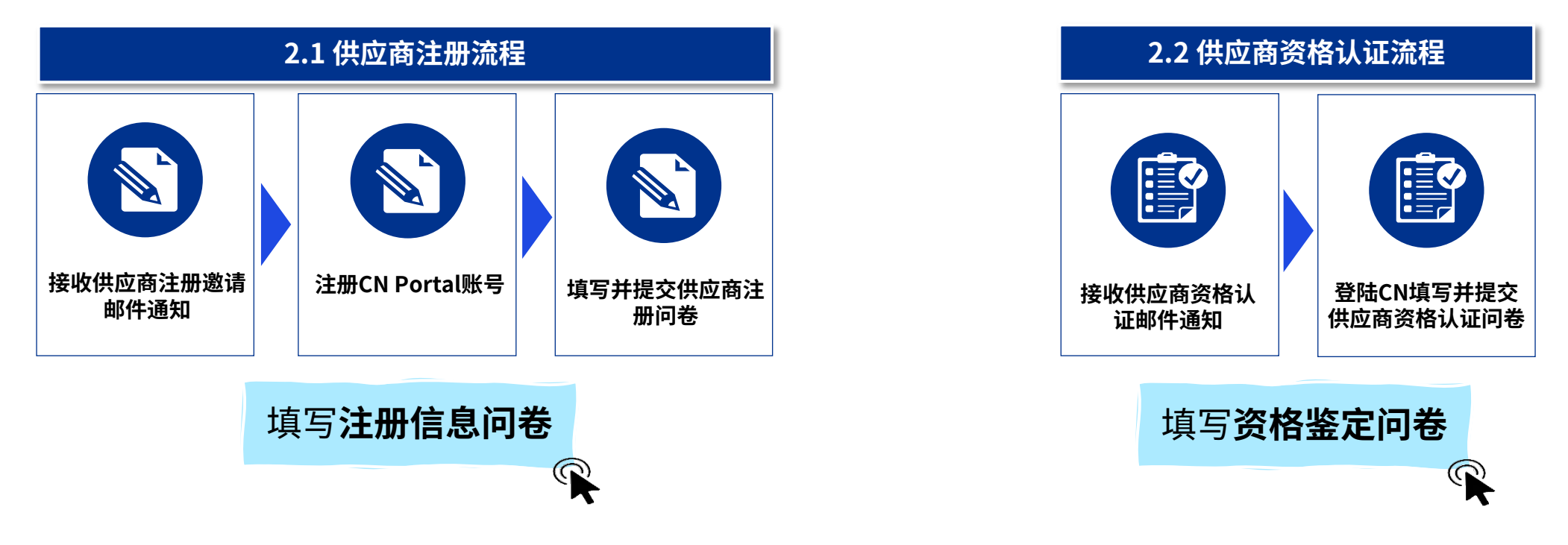

## 供应商准入流程详细步骤

03

© 2025 毕马威华振会计师事务所(特殊普通合伙) — 中国合伙制会计师事务所,毕马威企业咨询 (中国) 有限公司 — 中国有限责任公司,毕马威会计师事务所 — 澳门特别行政区合伙制事务所,及毕马威会计师事务所 — 香港特别行政区合伙制事务所,均是与毕马威国际有限公司 (英国私营担保有限公司)相关联的独立成员所全球组织中的成员。版权所有,不得转载。

#### 3.1.1 供应商注册流程-接收供应商注册邀请邮件

- ▶ 注册环节开始的标志:如您的邮箱中收到标题为"邀请:注册成为KPMG的供应商"的邮件通知时,这代表毕马威邀请您开启供应商注册流程。
- ▶ 您需要单击注册邀请邮件中的蓝色链接,使用系统分配给您的账号和初始密码,跳转到毕马威供应商平台(后续称"供应商平台"/"CN Portal")以进行 密码的修改以及注册问卷填写。
- ▶ 如果您没有收到该邮件,请查看后续的"常见问题"章节,寻找对应的解决方案。

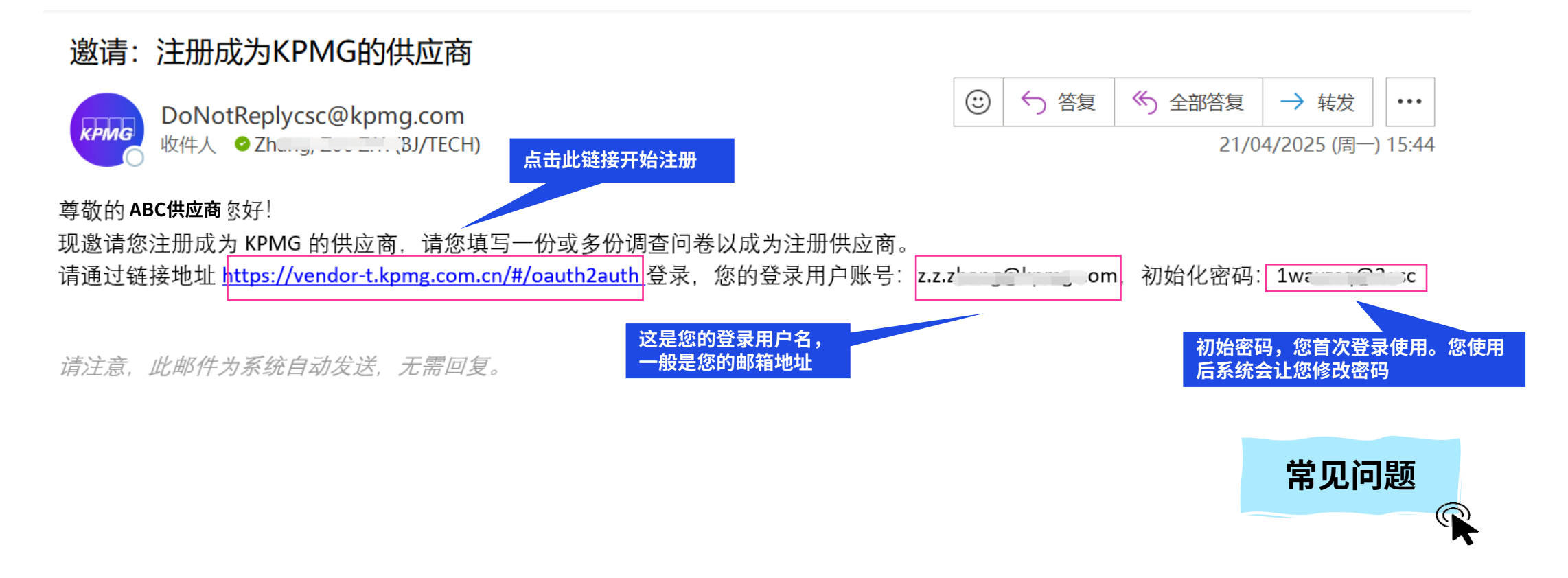

#### 3.1.2 供应商注册流程-通过邮件链接登录毕马威供应商平台

▶ 当您单击注册邀请邮件中的蓝色链接后,会跳转到毕马威供应商平台(后续称"供应商平台"/"CN Portal"),请使用系统分配给您的账号和初始密码进行登录,具体请按照图片指示操作。

| KPING KPMG SSO for External             |                                                                                                    |
|-----------------------------------------|----------------------------------------------------------------------------------------------------|
|                                         | Login to your accoun<br>(如果您是从邮件中复制的,注意<br>不要复制到空格)                                                                                                    |
| 2.使用邮件中给您的初<br>始密码(如果您是从邮<br>件中复制的,注意不要 | Username<br>Please input your email address                                                                                                    |
| 复制到空格)                                  | Password       Password       First login or forgot your password? Reset password                                                                                                    |
| 4.在点击蓝字查看相关<br>协议后,勾选使用协议,<br>即"我同意"    | Please input the captch<br>Please input the captch<br>have read and understood, and I accept the Online Processor<br>Statement and Notification & Consent Statement of KPMG I<br>Statement and Notification & Consent Statement of KPMG I |
| 5.点击登录                                  | hereby consent for my personal information to be collected and used for the purposes disclosed therein.  Login Cancel                                                                                                    |

#### 3.1.3 供应商注册流程-进行账号设置

- > 当您使用系统分配给您的账号和初始密码进行首次登录后,系统需要给您的邮箱发送一个验证码,同时也会让您重新设置密码。
- ▶ 完成设置并验证后,就能够进入至毕马威供应商管理平台

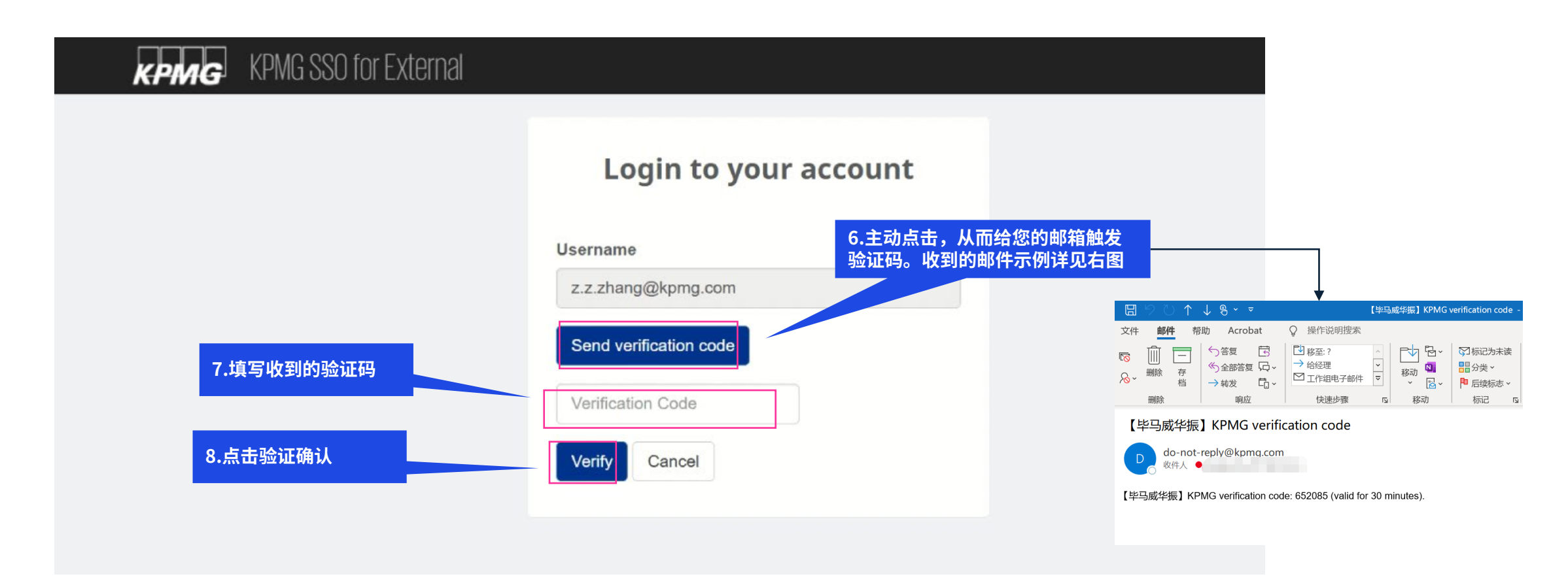

### 3.1.4 供应商注册流程-进入CN Portal并找到注册问卷

▶ 进入至毕马威供应商管理平台(CN Portal)后,按照图片所示进入至注册问卷中。

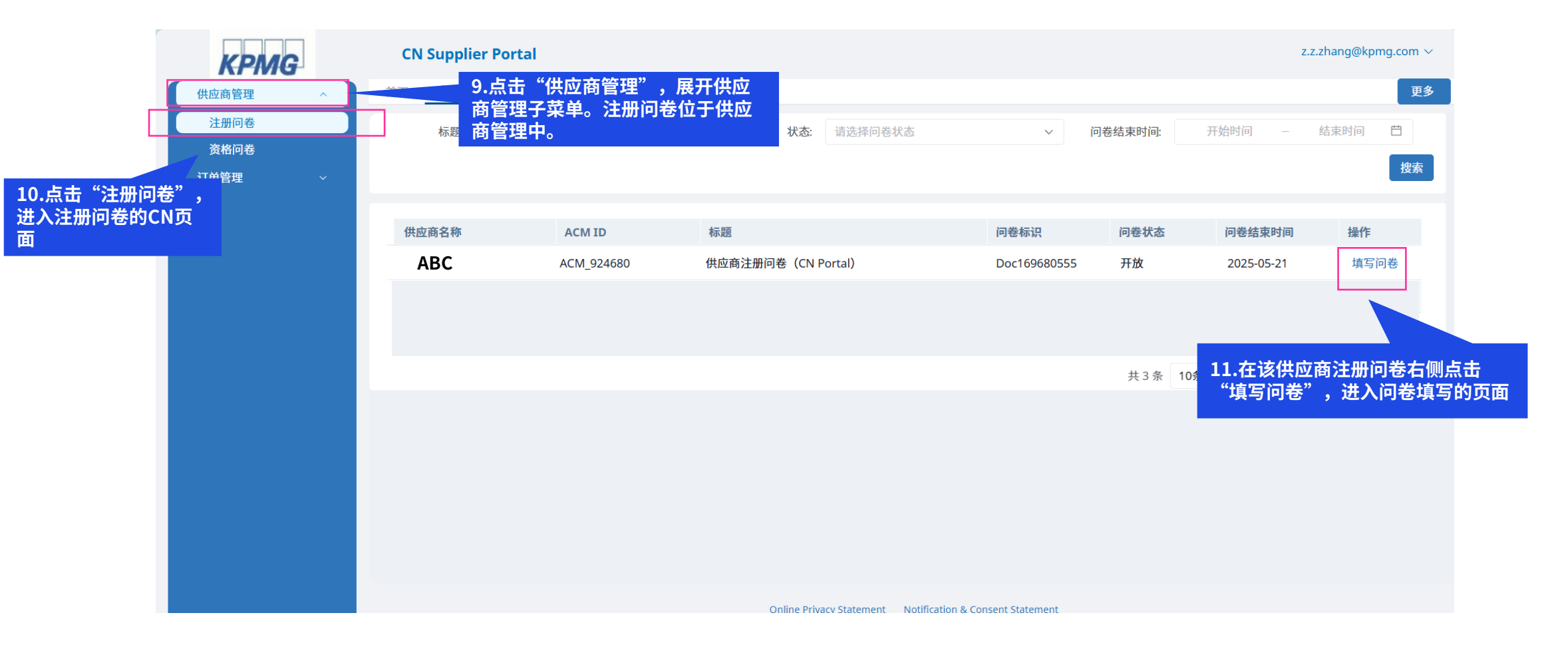

#### 3.1.5 供应商注册流程-完成注册问卷

- ▶ 按照要求完成内容的填写,\*为必填,填写完成后点击右下角提交,并在新弹窗中选择确定即可
- ▶ 上传附件时注意文件名不要带有特殊字符

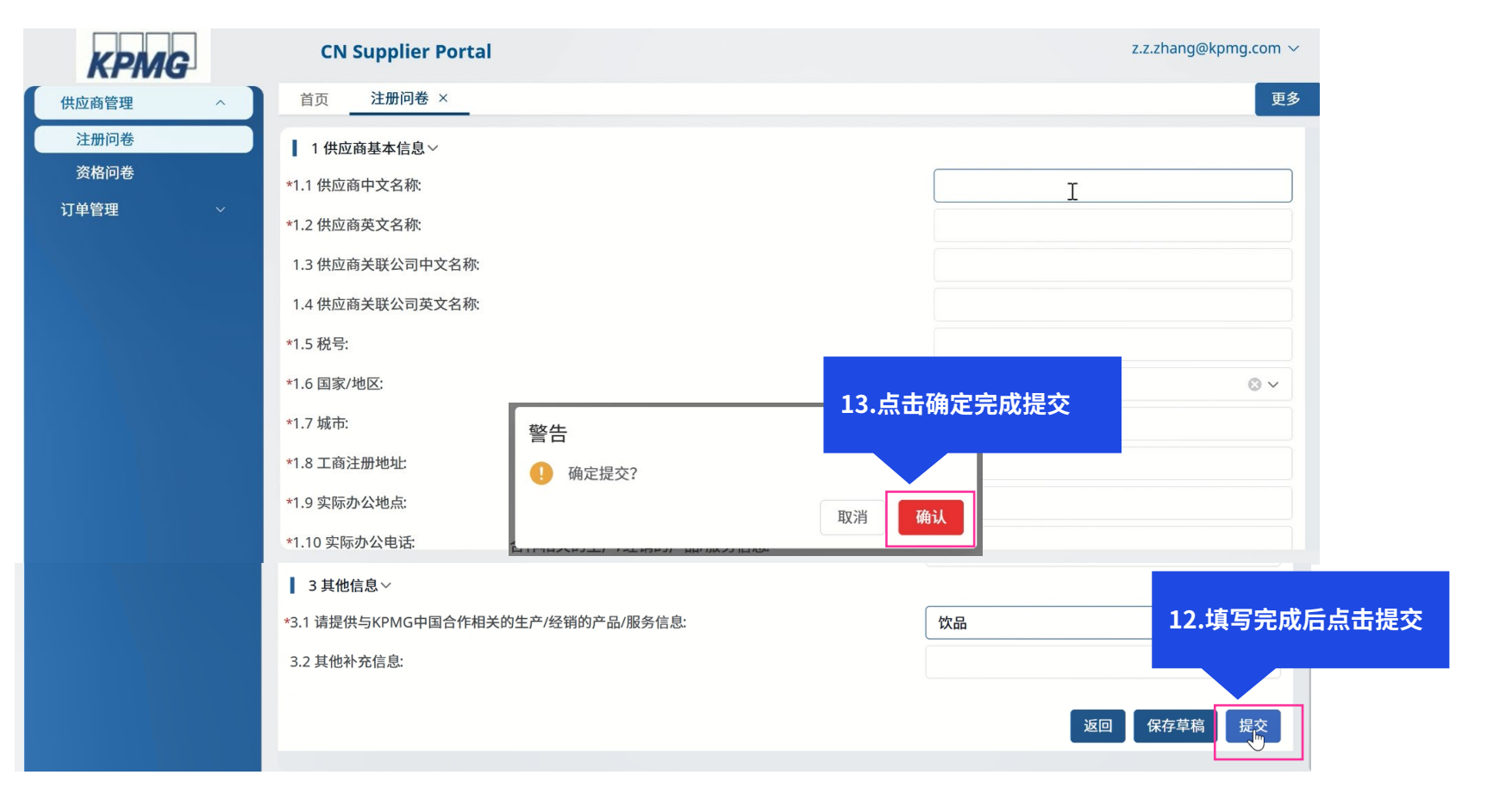

#### 3.1.5 供应商注册流程-完成注册问卷

▶ 成功提交完成了注册问卷,接下来您等待KPMG内部审核人员进行问卷的查看审批即可。

| KPMG         | CN Supplier Portal |            | ● 操作成功  | 14.成功提交后看到<br>"操作成功"的提 | 到页面出现<br>示           |                 | Z.2            | zhang@kpmg.com ~ |
|--------------|--------------------|------------|---------|------------------------|----------------------|-----------------|----------------|------------------|
| 供应商管理 へ      | 首页 注册问卷 ×          |            |         |                        |                      |                 |                | 更多               |
| 注册问卷<br>资格问卷 | <b>标题:</b> 请输入问卷   | 标题         | ł       | <b>状态:</b> 请选择问卷状态     | ٽن<br>٦ -            |                 |                | 结束时间 📋           |
| 订单管理    ~    |                    |            |         |                        | 15<br>" <del>7</del> | .成功提交后<br>开放"变成 | 间卷状态田<br>"已完成" | 搜索               |
|              | 供应商名称              | ACM ID     | 标题      |                        | 问卷标识                 | ▶ ⊿状态           | 问卷结束时间         | 操作               |
|              | ABC                | ACM_924680 | 供应商注册问卷 | (CN Portal)            | Doc169680555         | 已完成             | 2025-05-21     | 查看问卷             |
|              |                    |            |         |                        |                      |                 |                |                  |
|              |                    |            |         |                        |                      | 共3条 10          | 条/页 ~ 〈 1 〉    | 跳转至 前往           |
|              |                    |            |         |                        |                      |                 |                |                  |
|              |                    |            |         |                        |                      |                 |                |                  |
|              |                    |            |         |                        |                      |                 |                |                  |
|              |                    |            |         |                        |                      |                 |                |                  |
|              |                    |            |         |                        |                      |                 |                |                  |

#### 3.1.6 供应商注册流程-A.审批通过,注册完成

- ▶ 如果您收到如下审批结果的邮件,证明您的注册全流程已通过KPMG审批。您现在是KPMG的注册供应商了。
- ▶ 后续如有其他的流程让您完成,请已后续收到的邮件通知为准。

#### 通知:已成为KPMG的注册供应商

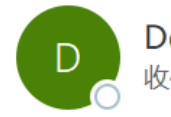

DoNotReplycsc@kpmg.com 收件人 O (BJ/TECH)

| : | ∽ 答复 | 今 全部答复 | → 转发       | •••     |
|---|------|--------|------------|---------|
|   |      | 25/0   | 4/2025 (周五 | ) 14:45 |

尊敬的 ABC供应商 , 您好! 感谢贵司长期以来对我司业务的支持与配合。经我司慎重评估, 现已通过您成为 KPMG 的注册供应商。 请通过链接地址: <u>https://vendor-t.kpmg.com.cn/#/oauth2auth</u>登录。

请注意,此邮件为系统自动发送,无需回复。

#### 3.1.6 供应商注册流程-B.审批未通过,重新提交

- ▶ 如果您收到如下审批结果的邮件,证明您问卷有内容填写有误/有内容需要更新。
- ▶ 请您通过网址,用您的账号密码登录CN Portal,可以看到问卷已经重新开放,请点进去编辑后再次提交给KPMG审批即可

| 所需操作:补充调查问卷信息重新提交以成为KPMG的正式供应商                                                                                               |         |      |        |            |          |
|----------------------------------------------------------------------------------------------------|---------|------|--------|------------|----------|
| DoNotReplycsc@kpmg.com                                                                                                    | $\odot$ | ら 答复 | 🎸 全部答复 | → 转发       | •••      |
| kPMG 收件人 <sup>O</sup> Zhang,/TFCH)                                                                                           |         |      | 21/0   | 4/2025 (周一 | -) 17:04 |
| 尊敬的 ABC供应商 , 您好! 根据我司审核资料后, 现邀请您重新确认并提交相关信息:<br>请登录系统进行问卷内容填写, 谢谢!<br>登录地址: <u>https://vendor-t.kpmg.com.cn/#/oauth2auth</u> |         |      |        |            |          |
| 请注意,此邮件为系统自动发送,无需回复。                                                                                                    |         |      |        |            |          |
|                                                                                                    |         |      |        |            |          |

### 3.2.1 供应商资格认证流程-接收资格鉴定邮件通知(已有CN账号)

资格环节开始的标志:如您的邮箱中收到标题为"所需操作:填写资格鉴定调查问卷以成为KPMG的正式供应商"的邮件通知时,这代表毕马威邀请您开启 供应商资格问卷填写的流程。

 $\odot$ 

- ▶ 您需要单击资格邀请邮件中的<mark>蓝色链接</mark>,用您先前注册的CN帐户登陆系统
- ▶ 如果您没有收到该邮件,请查看后续的"常见问题"章节,寻找对应的解决方案。

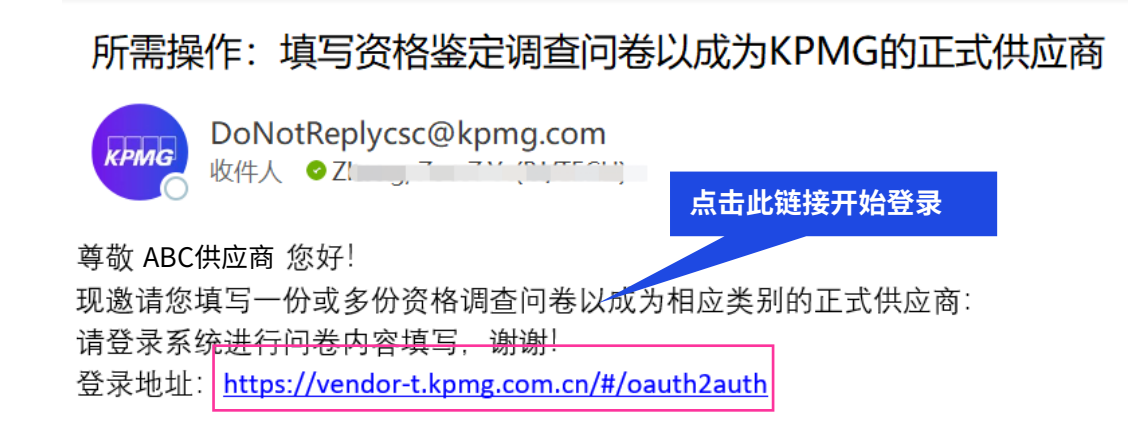

∽ 答复 
 ∽ 全部答复 → 转发
 21/04/2025 (周一) 17:24

请注意,此邮件为系统自动发送,无需回复。

常见问题

### 3.2.2 供应商资格认证流程-登陆CN Portal (已有CN账号)

- 当您单击资格问卷邮件中的蓝色链接后,将跳转至下图所示的CN Portal登陆界面。由于您在之前的注册流程中已经为您所在的企业设置好了新的CN平台密码,请使用您账号和密码进行登录,具体请按照图片指示操作。
- ➢ 登陆后将跳转CN Portal页面。

| KPMG KPMG SSO for External |                                                                                                    |
|----------------------------|----------------------------------------------------------------------------------------------------|
|                            | Login to your accoun 1.使用您的登录用户账号,正常即为您的邮箱地址<br>(如果您是从注册邮件中复制的,注意不要复制到空格                                                                                                    |
| 2.使用您设置的新密码<br>登录          | Username Please input your email address Password                                                                                                    |
| 4.在点击蓝字查看协议                | Password       First login or forgot your password? Reset password                                                                                                    |
| 后,勾选使用协议,即<br>"我同意"        | Image input the capton       3.按照右侧图片填写验证码,         Image read and understood, and I accept the Online Privacy.       3.按照右侧图片填写验证码,         Image statement and Notification & Consent Statement of KPMG. I hereby consent for my personal information to be collected and       如不清晰可以点击图片刷新。         注意,验证码是区分大小写的 |
| 5.点击登录                     | used for the purposes disclosed therein.  Login Cancel                                                                                                    |

### 3.2.2 供应商资格认证流程-登陆CN Portal (已有CN账号)

- > 当您使用您的账号和密码进行登录后,系统可能会需要给您的邮箱发送一个验证码,再次进行登录确认。
- > 完成验证后,就能够进入至毕马威供应商管理平台

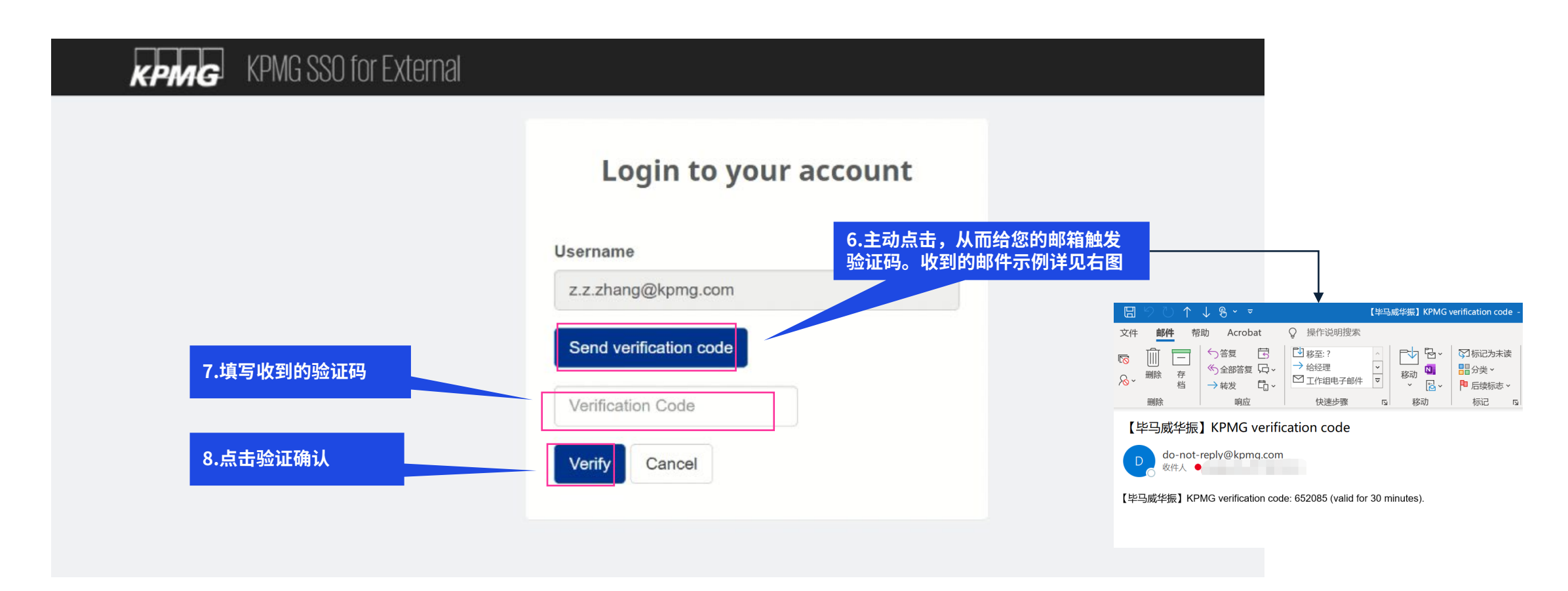

### 3.2.2 供应商资格认证流程-进入CN Portal并找到资格问卷

▶ 进入至毕马威供应商管理平台(CN Portal)后,按照图片所示进入至资格问卷中。

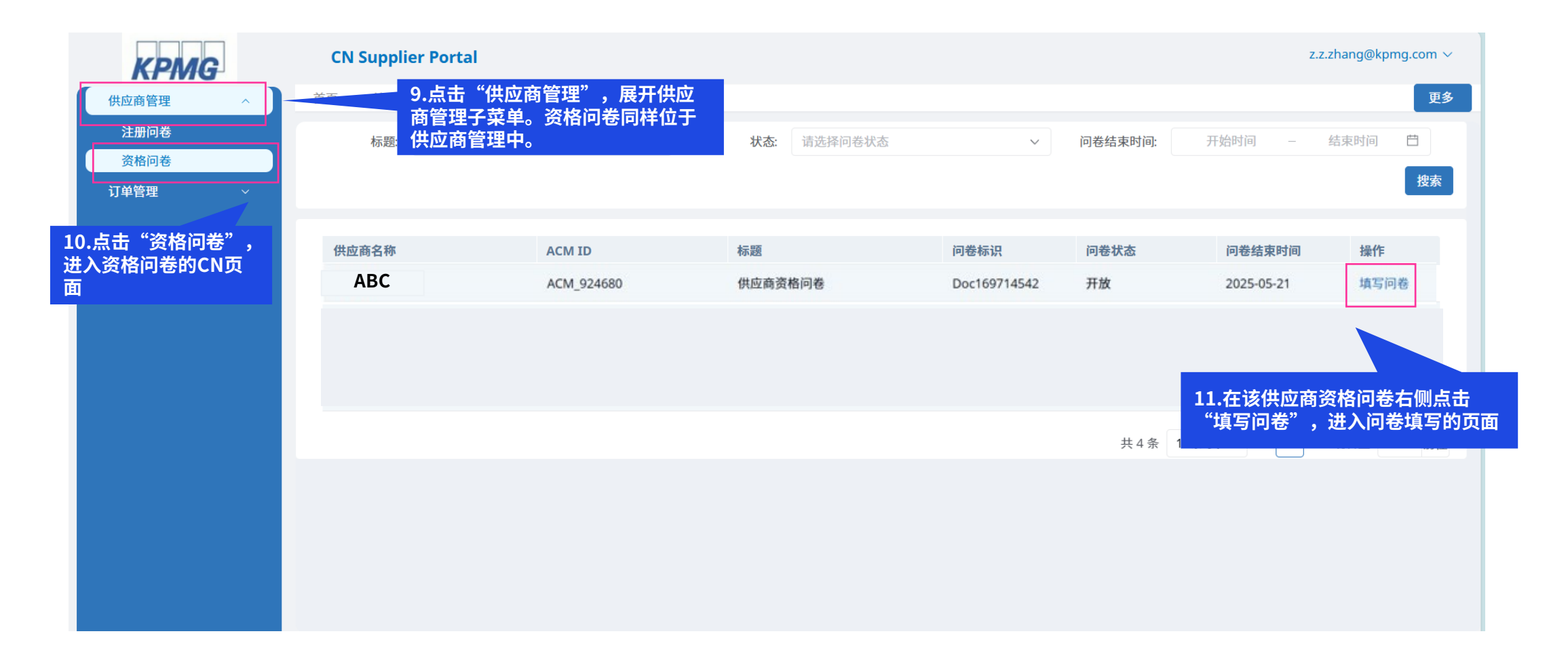

#### 3.2.2 供应商资格认证流程-完成资格问卷

- ▶ 按照要求完成内容的填写,\*为必填,填写完成后点击右下角提交,并在新弹窗中选择确定即可
- ▶ 上传附件时注意文件名不要带有特殊字符

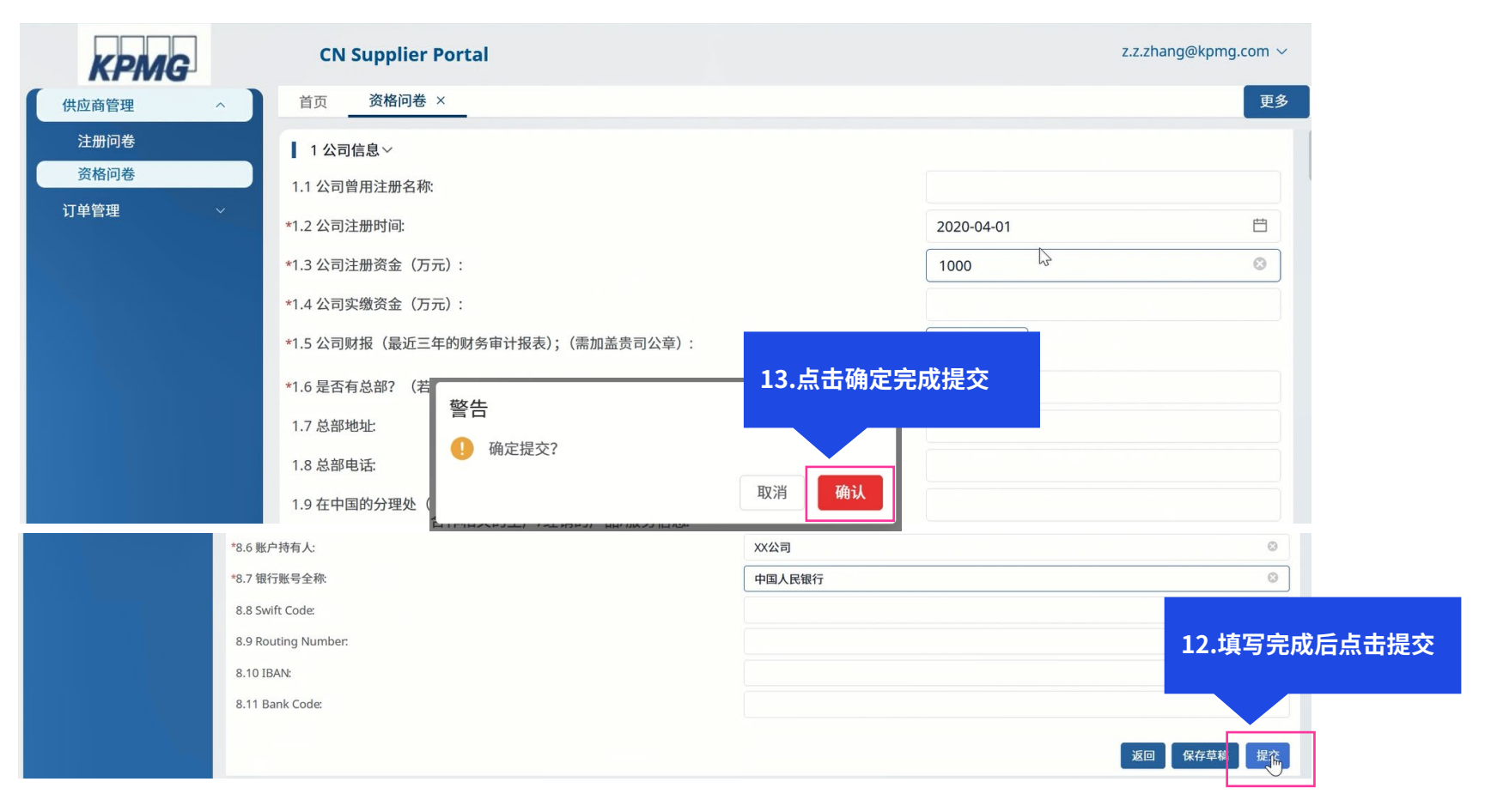

#### 3.2.2 供应商资格认证流程-完成资格问卷

▶ 成功提交完成了资格问卷,接下来您等待KPMG内部审核人员进行问卷的查看审批即可。

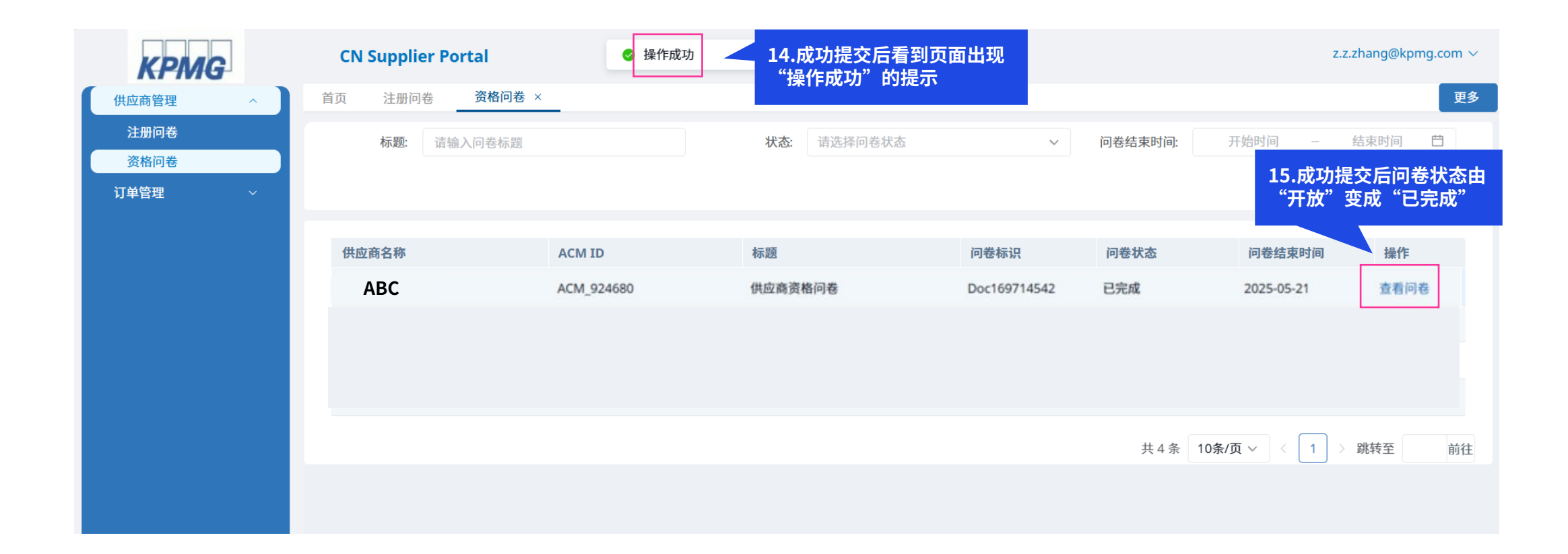

#### 3.2.3 供应商资格流程-重新提交

- ▶ 如果您收到如下审批结果的邮件,证明您问卷有内容填写有误/有内容需要更新。
- ▶ 请您通过网址,用您的账号密码登录CN Portal,可以看到问卷已经重新开放,请点进去编辑后再次提交即可

| 所需操作:补充调查问卷信息重新提交以成为KPMG的正式供应商                                                                                            |   |     |        |            |          |
|----------------------------------------------------------------------------------------------------|---|-----|--------|------------|----------|
| DoNotReplycsc@kpmg.com                                                                                                    | 3 | ら答复 | 《 全部答复 | → 转发       | •••      |
| 收件人 	See Zhang, VTFCH)                                                                                                    |   |     | 21/0   | 4/2025 (周- | -) 17:04 |
| 尊敬的 ABC供应商 ,您好! 根据我司审核资料后,现邀请您重新确认并提交相关信息:<br>请登录系统进行问卷内容填写,谢谢!<br>登录地址: <u>https://vendor-t.kpmg.com.cn/#/oauth2auth</u> |   |     |        |            |          |
| 请注意,此邮件为系统自动发送,无需回复。                                                                                                    |   |     |        |            |          |

#### 3.3.1 供应商资格扩展流程-接收资格扩展邮件通知(已有CN账号)

- ▶ 当KPMG需要将您的资质扩展到其他分所,或需要为贵司扩展新的资质,将会邀请您进行资格扩展流程
- ▶ 资格扩展流程与资格流程相同,区别在于资格扩展使用的为新资格扩展问卷。
- 资格扩展环节开始的标志:如您的邮箱中收到标题为"所需操作:填写资格鉴定调查问卷以成为KPMG的正式供应商"的邮件通知时,这代表毕马威邀请您 开启供应商资格扩展问卷填写的流程。
- > 您需要单击资格邀请邮件中的蓝色链接,用您先前注册的CN帐户登陆系统
- ▶ 如果您没有收到该邮件,请查看后续的"常见问题"章节,寻找对应的解决方案。

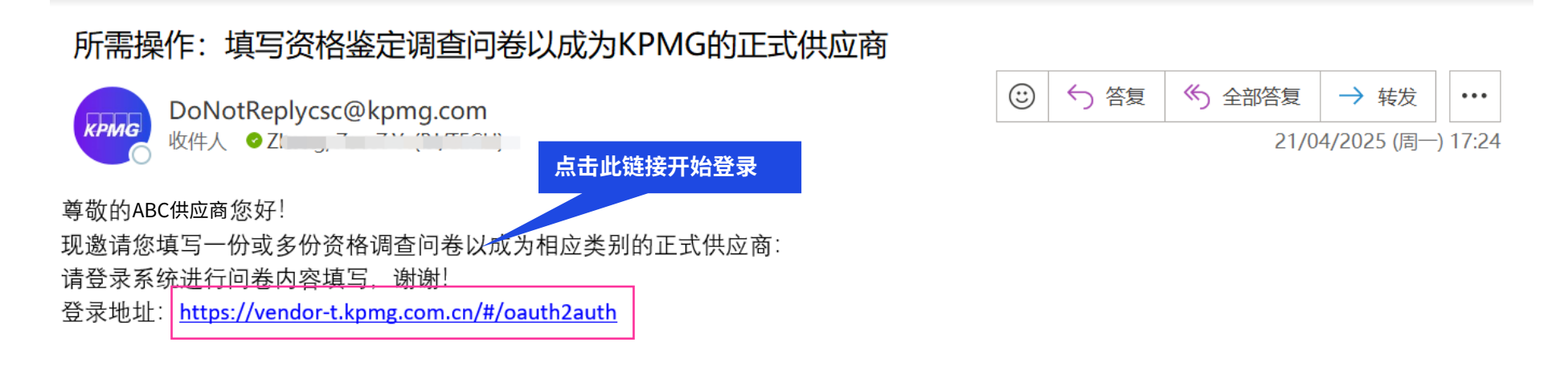

请注意,此邮件为系统自动发送,无需回复。

常见问题

#### 3.3.1 供应商资格扩展流程-完成资格问卷

▶ 登录系统后,在资格问卷中打开资格拓展问卷。此问卷无需修改或编辑,答案已默认,点击右下角提交,并在新弹窗中选择确定即可

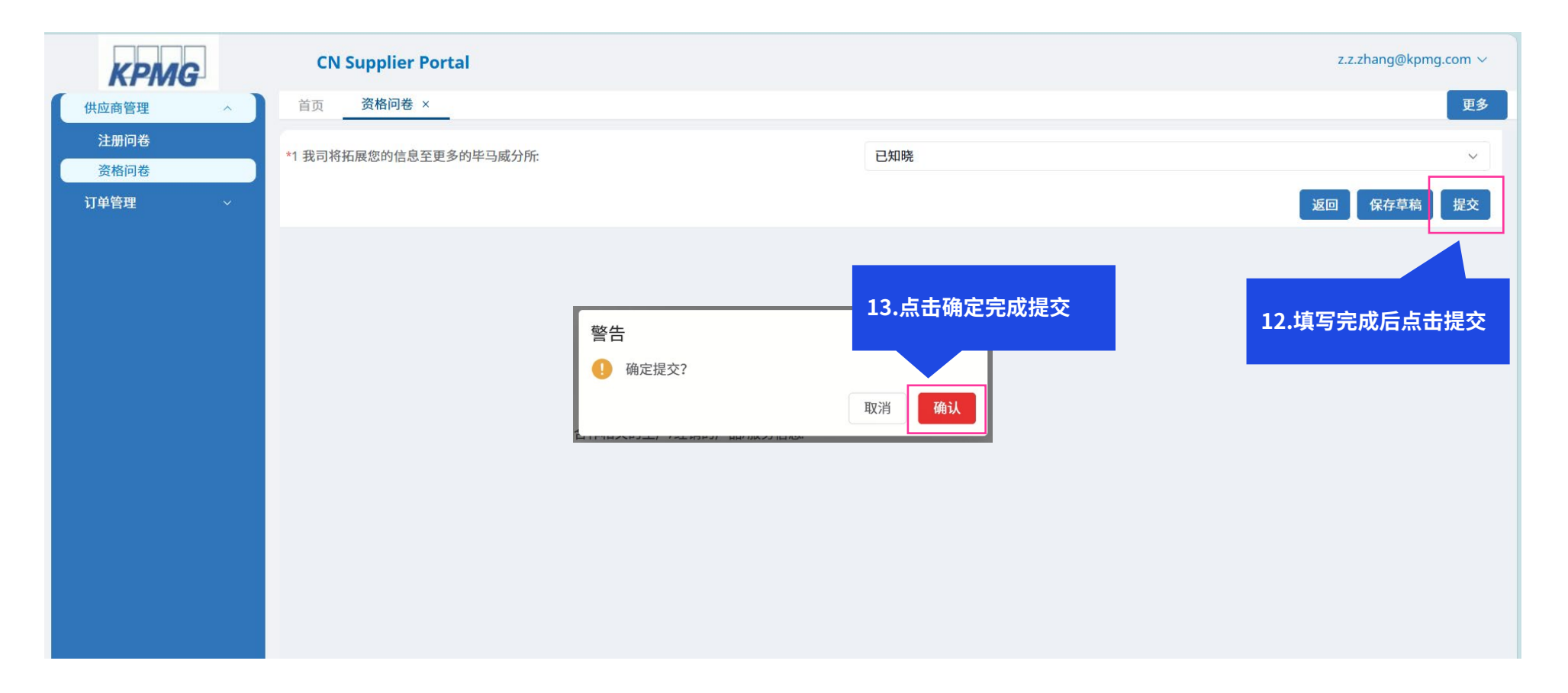

# 04

## 供应商准入流程更新 详细步骤

© 2025 毕马威华振会计师事务所(特殊普通合伙) — 中国合伙制会计师事务所,毕马威企业咨询 (中国) 有限公司 — 中国有限责任公司,毕马威会计师事务所 — 澳门特别行政区合伙制事务所,及毕马威会计师事务所 — 香港特别行政区合伙制事务所,均是与毕马威国际有限公司 (英国私营担保有限公司)相关联的独立成员所全球组织中的成员。版权所有,不得转载。

## 4. 供应商准入信息更新

- 如您所在公司的基本公司信息/证照信息发生了更新;您需要及时通知您对应的业务经理或负责人,让其将问卷重新开放。待其为您重新打开对应的问卷后,则您可以使用先前填写相关问卷的CN账号,登陆CN后发起对注册问卷/资格问卷的更新并重新提交
- ▶ 注:供应商端的登陆网址为 https://vendor.kpmg.com.cn/#/oauth2auth

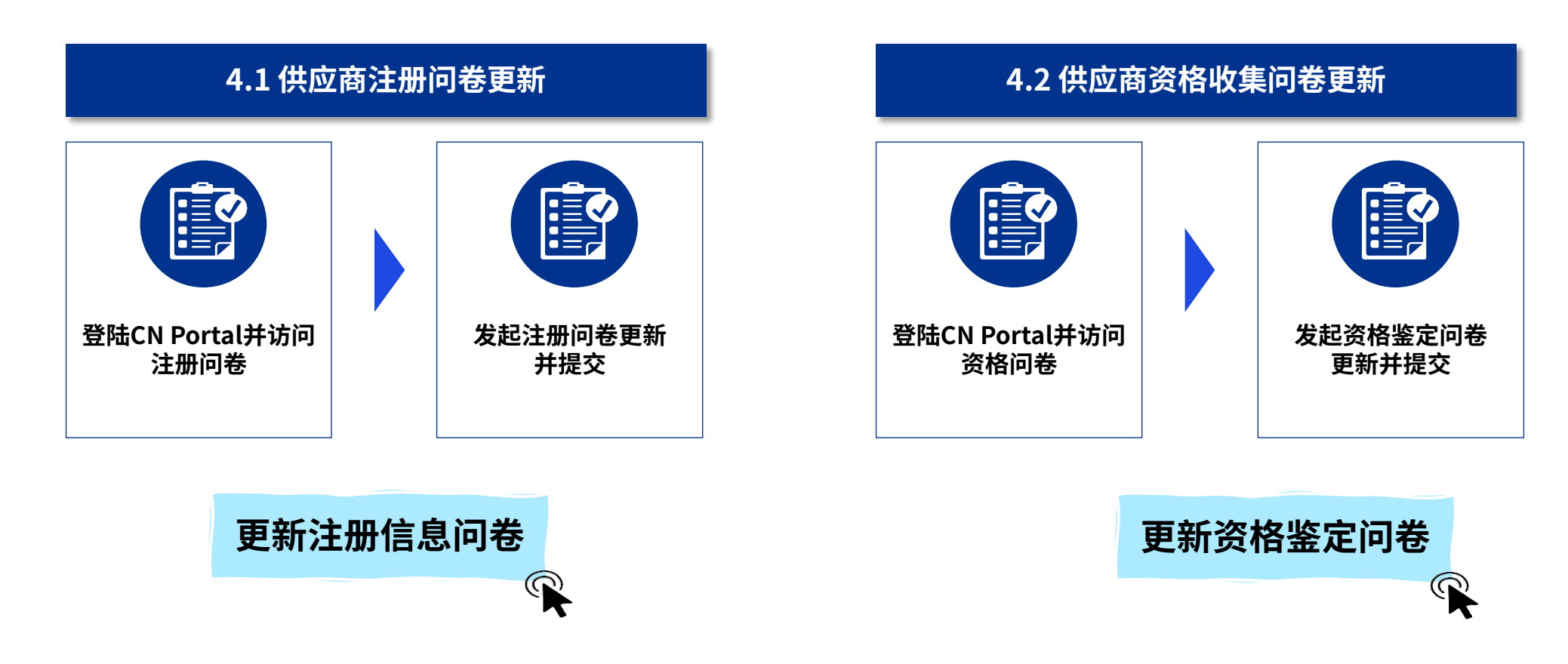

#### 4.1.1 供应商注册更新流程-接收供应商注册更新邮件

- 前提条件:您的注册问卷已完成,贵司已是我司注册入库供应商。此时您之前填写的注册问卷里的信息需要更新(如贵司更改名称,地址),且您已经通知 业务经理需要为您重新开放问卷。
- 注册更新环节开始的标志:如您的邮箱中收到标题为"所需操作:补充调查问卷信息重新提交以成为KPMG的正式供应商"的邮件通知时,这代表您之前 填写的问卷已经为您重新开放,毕马威邀请您开启供应商注册更新问卷流程。
- ▶ 您需要单击注册邀请邮件中的<mark>蓝色链接,</mark>用您先前注册的CN帐户登陆系统以进行问卷填写。
- ▶ 如果您没有收到该邮件,请查看后续的"常见问题"章节,寻找对应的解决方案。

| 所需操作:补充调查问卷信息重新提交以成为KPMG的正式供应商                                                  |            |     |        |             |       |
|---------------------------------------------------------------------------------|------------|-----|--------|-------------|-------|
| DoNotReplycsc@kpmg.com                                                          | $\bigcirc$ | ら答复 | 今 全部答复 | → 转发        | •••   |
| kPMG 收件人 O Zhang, UTECH) 点击此链接开始注册更新                                            |            |     | 21/0   | 4/2025 (周一) | 17:04 |
| 尊敬的 ABC供应商 , 您好! 根据我司审长 <sub>页</sub> 科后, 现邀请您重新确认并提交相关信息:<br>请登录系统进行问卷内容填写, 谢谢! |            |     |        |             |       |
| 豆水地址. <u>https://vendor-t.kpmg.com.cn/#/oautn2autn</u>                          |            |     |        |             |       |
| 请注意,此邮件为系统自动发送,无需回复。                                                            |            |     |        |             |       |
|                                                                                 |            |     |        |             |       |

常见问题

#### 4.1.2 供应商注册更新流程-通过邮件链接登录毕马威供应商平台

- 当您单击资格问卷邮件中的蓝色链接后,将跳转至下图所示的CN Portal登陆界面。由于您在之前的注册流程中已经为您所在的企业设置好了新的CN平台密码,请使用您账号和密码进行登录,具体请按照图片指示操作。
- ➢ 登陆后将跳转CN Portal页面。

| KPING KPMG SSO for External |                                                                                                    |
|-----------------------------|----------------------------------------------------------------------------------------------------|
|                             | Login to your accoun 1.使用您的登录用户账号,正常即为您的邮箱地址<br>(如果您是从注册邮件中复制的,注意不要复制到空机                                                                                                    |
| 2.使用您设置的密码登<br>录            | Username Please input your email address                                                                                                    |
| 4.在点击蓝字查看协议                 | Password Password First login or forgot your password? Reset password                                                                                                    |
| 后,勾选使用协议,即<br>"我同意"         | Please input the captch<br>Please input the captch<br>phave read and understood, and I accept the <u>Online Prives</u> ,<br><u>Statement</u> and <u>Notification &amp; Consent Statement</u> of KPMG. I<br>hereby consent for my personal information to be collected and<br>hereby consent for my personal information to be collected and<br>hereby consent for my personal information to be collected and<br>hereby consent for my personal information to be collected and |
| 5.点击登录                      | Login Cancel                                                                                                    |

#### 4.1.3 供应商注册更新流程-进行账号设置

- > 当您使用您的账号和密码进行登录后,系统可能会需要给您的邮箱发送一个验证码,再次进行登录确认。
- > 完成验证后,就能够进入至毕马威供应商管理平台

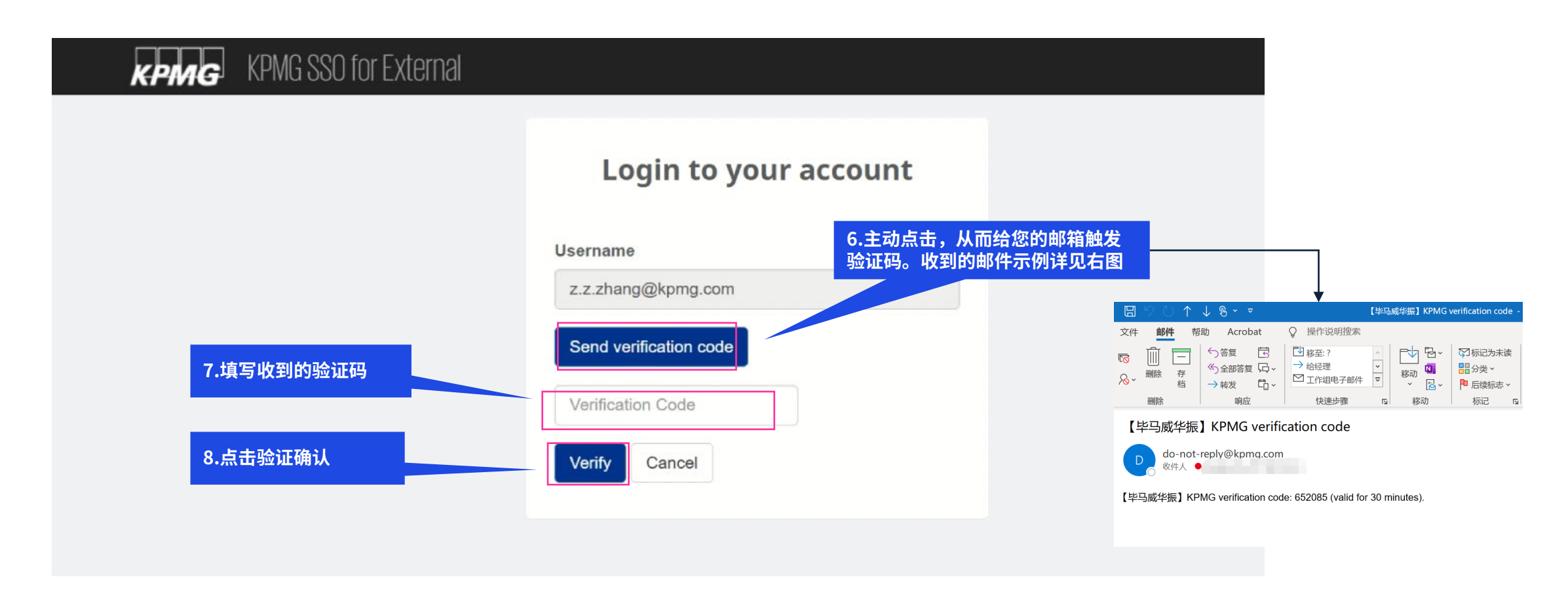

### 4.1.4 供应商注册更新流程-进入CN Portal并找到注册问卷

> 进入至毕马威供应商管理平台(CN Portal)后,按照图片所示进入至注册问卷中。

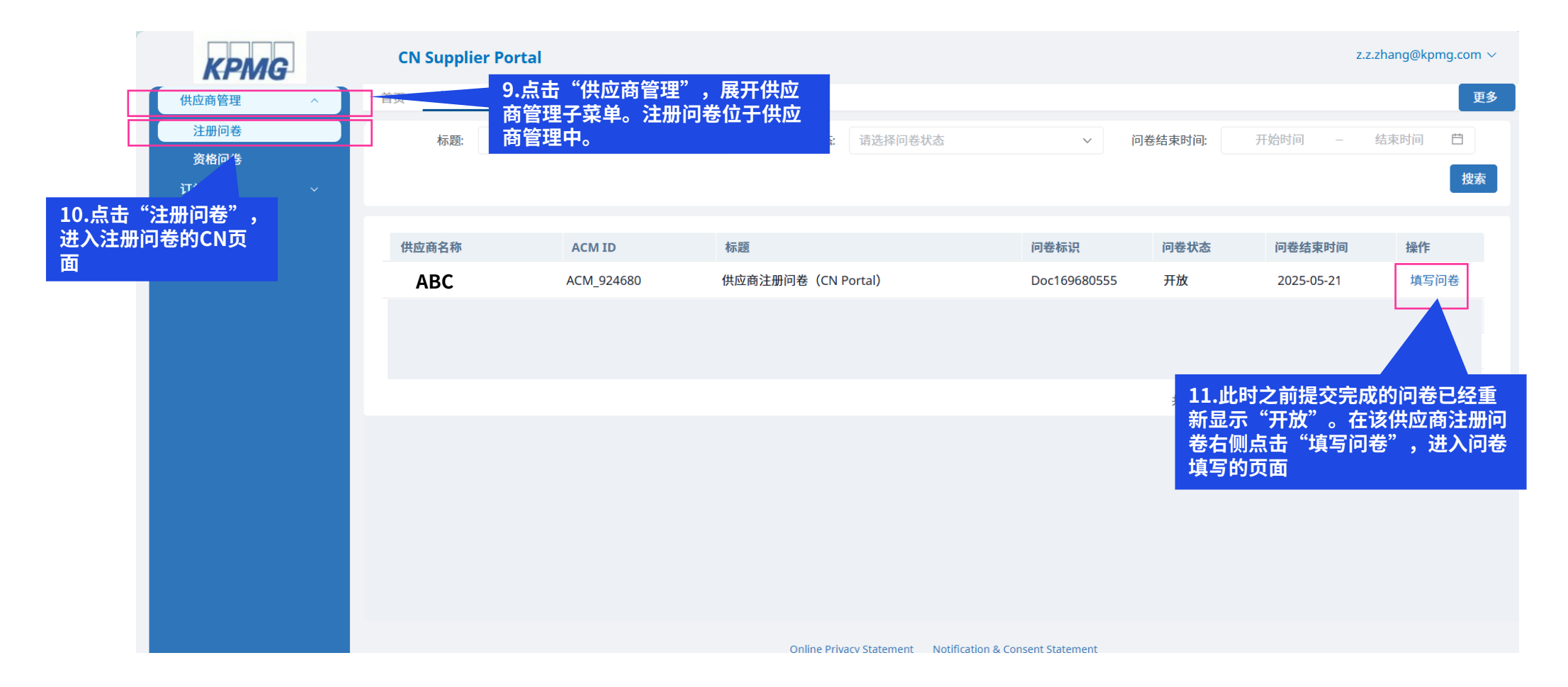

#### 4.1.5 供应商注册更新流程-完成注册问卷

- ➢ 按照要求完成内容的更新,\*为必填,填写完成后点击右下角提交,并在新弹窗中选择确定即可
- ▶ 上传附件时注意文件名不要带有特殊字符

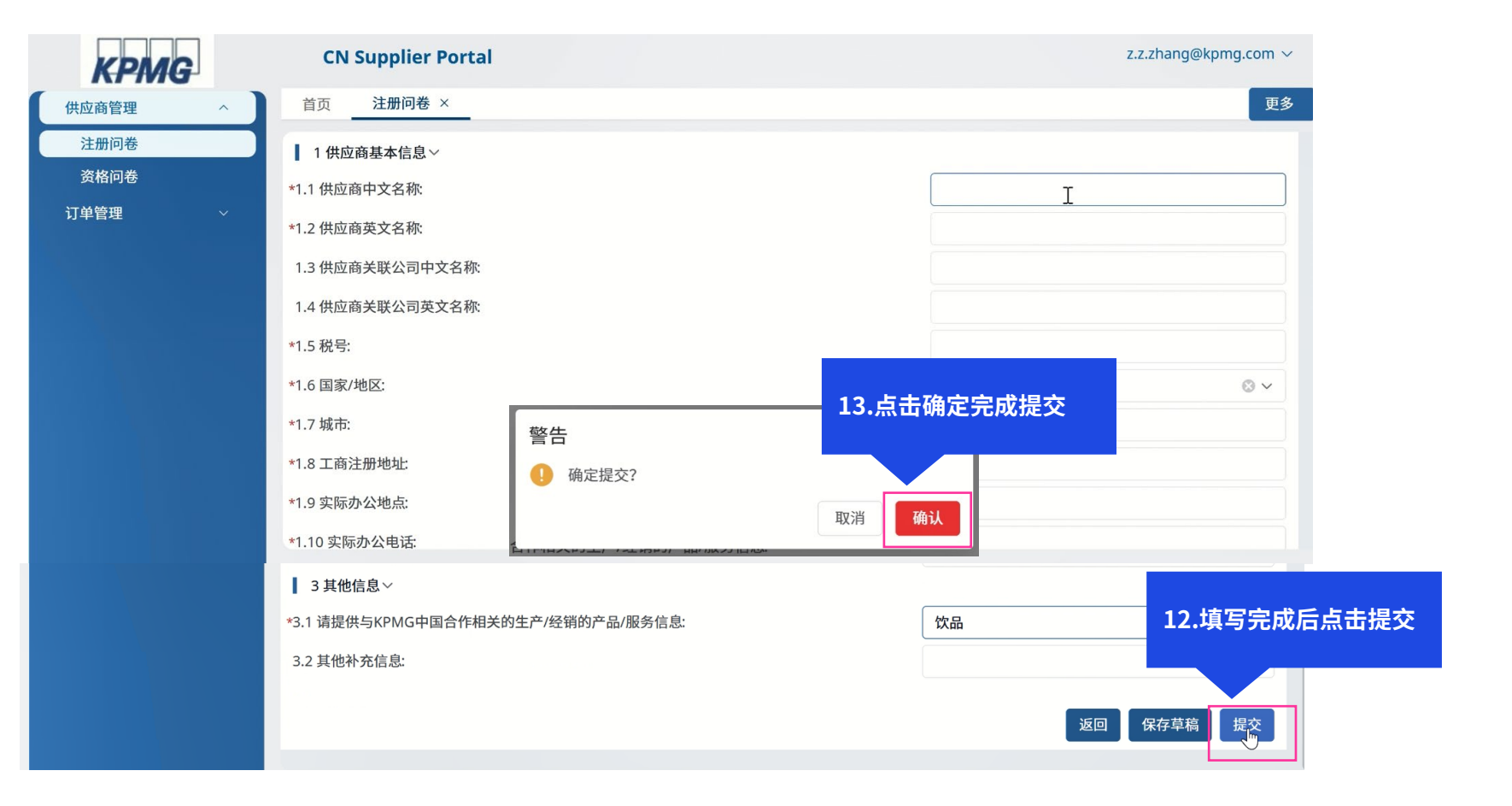

#### 4.1.5 供应商注册更新流程-完成注册问卷

▶ 成功提交完成了更新后的注册问卷,接下来您等待KPMG内部审核人员进行问卷的查看审批即可。

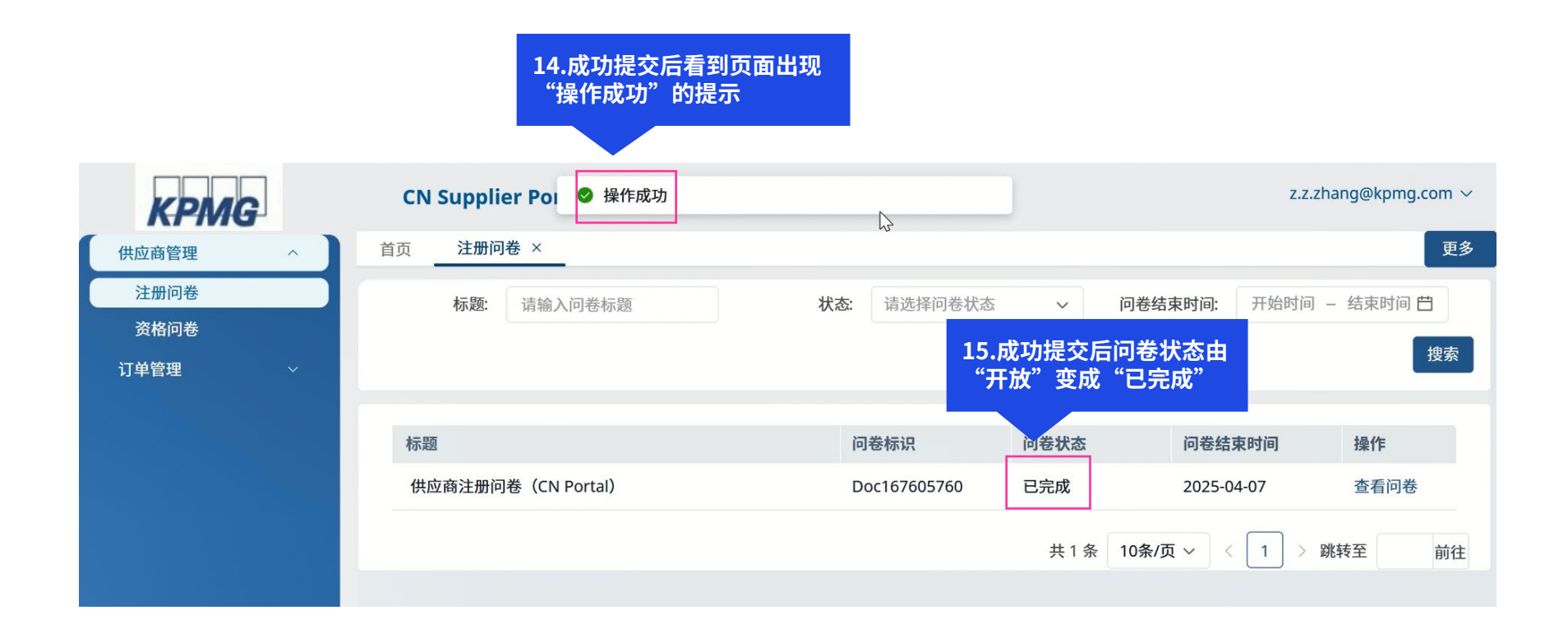

#### 4.2.1 供应商资格更新流程-接收资格更新邮件通知

- 前提条件:您的资格问卷已完成。已成为我司具有特定合格资质的供应商。此时您之前填写的资格问卷里的信息需要更新(如贵司更改银行账户),且您已
   经通知业务经理需要为您重新开放问卷。
- 资格更新环节开始的标志:如您的邮箱中收到标题为"所需操作:补充调查问卷信息重新提交以成为KPMG的正式供应商"的邮件通知时,这代表毕马威邀请您开启供应商资格问卷更新的流程。
- ▶ 您需要单击邮件中的蓝色链接,用您先前注册的CN帐户登陆系统
- ▶ 如果您没有收到该邮件,请查看后续的"常见问题"章节,寻找对应的解决方案。

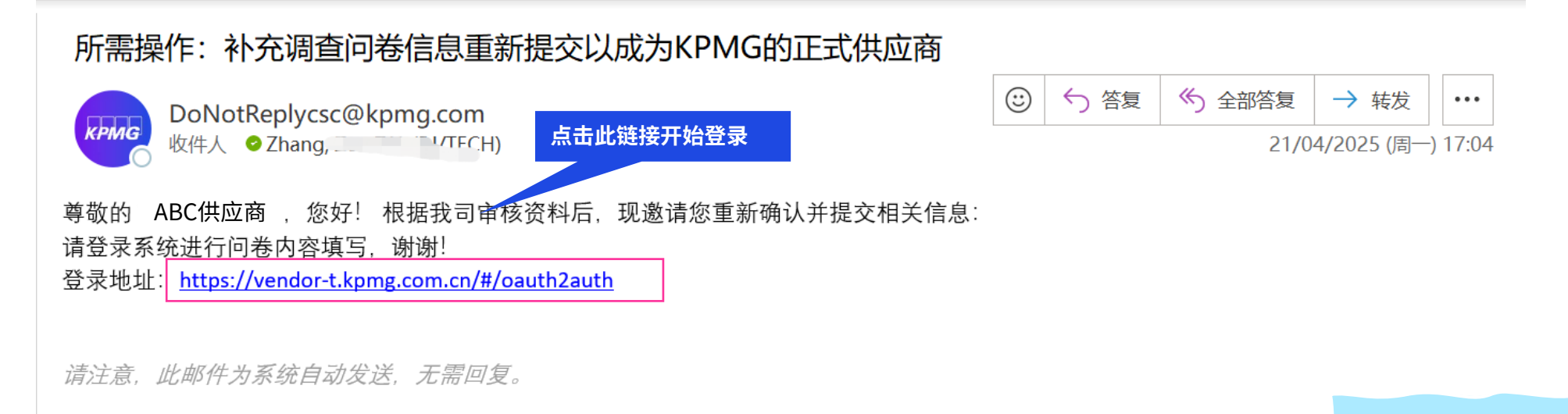

常见问题

#### 4.2.2 供应商资格更新流程-登陆CN Portal

- 当您单击资格问卷邮件中的蓝色链接后,将跳转至下图所示的CN Portal登陆界面。由于您在之前的过程中已经为您所在的企业设置好了新的CN平台密码, 请使用您账号和密码进行登录,具体请按照图片指示操作。
- ➢ 登陆后将跳转CN Portal页面。

| KPING KPMG SSO for External |                                                                                                    |
|-----------------------------|----------------------------------------------------------------------------------------------------|
|                             | Login to your accoun 1.使用您的登录用户账号,正常即为您的邮箱地址<br>(如果您是从注册邮件中复制的,注意不要复制到空格)                               |
| 2.使用您设置的密码登                 | Username                                                                                                |
| 录                           | Please input your email address                                                                         |
|                             | Password                                                                                                |
|                             | First login or forgot your password? <u>Reset password</u>                                              |
| 4.在点击蓝字查看协议                 | Please input the captch                                                                                 |
| 后,勾选使用协议,即<br>"我回意"         | <b>3.</b> 按照右侧图片填写验证码,                                                                                  |
| 式回志                         | Statement and Notification & Consent Statement of KPMG / 如不清晰可以点击图片刷新。                                  |
|                             | nereby consent for my personal information to be collected and used for the purposes disclosed therein. |
| 5.点击登录                      | Login Cancel                                                                                            |
|                             |                                                                                                    |

#### 4.2.2 供应商资格更新流程-登陆CN Portal

- > 当您使用您的账号和密码进行登录后,系统可能会需要给您的邮箱发送一个验证码,再此进行登录确认。
- ▶ 完成验证后,就能够进入至毕马威供应商管理平台

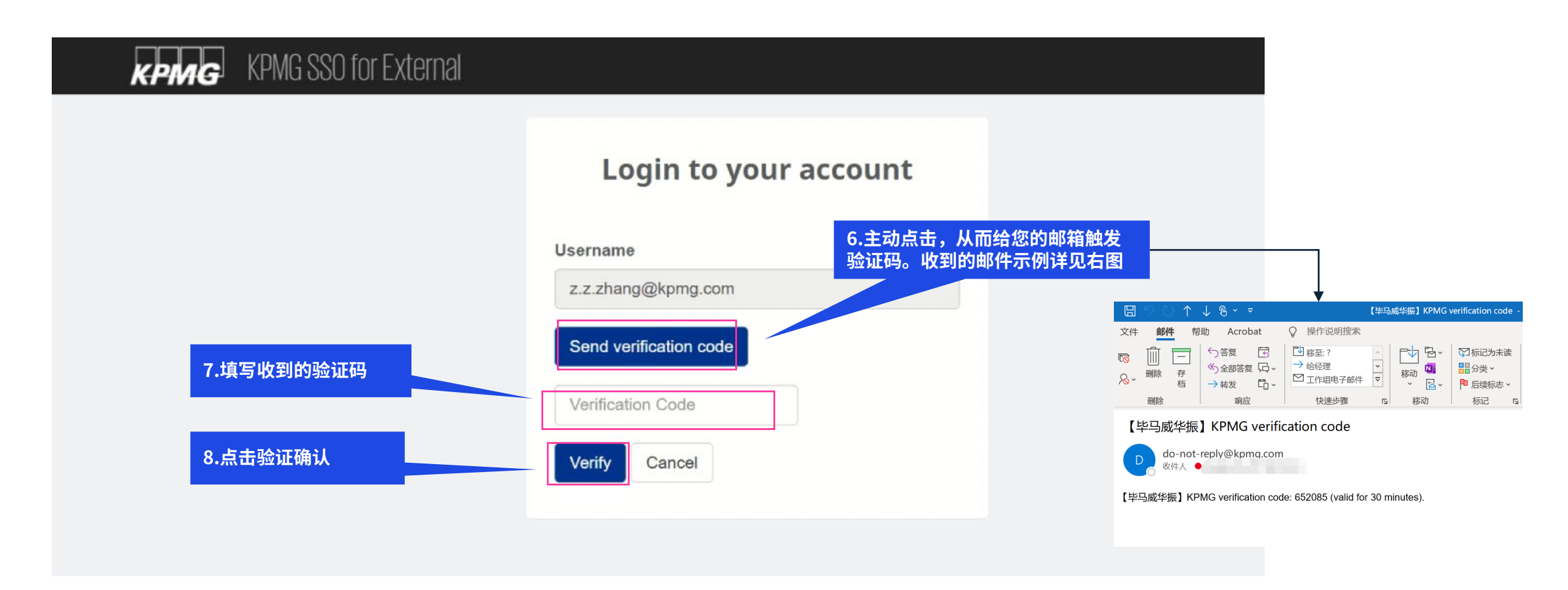

### 4.2.2 供应商资格更新流程-进入CN Portal并找到资格问卷

▶ 进入至毕马威供应商管理平台(CN Portal)后,按照图片所示进入至资格问卷中。

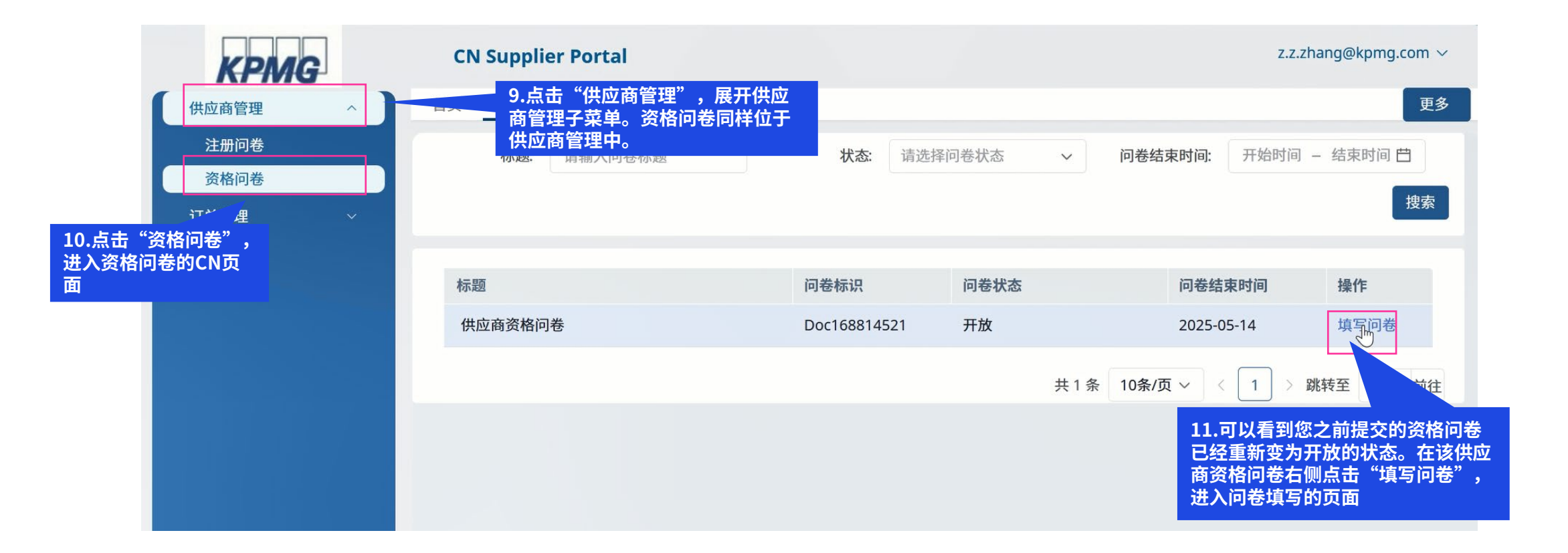

#### 4.2.2 供应商资格更新流程-完成资格问卷

- ▶ 按照要求完成内容的填写更新,\*为必填,填写完成后点击右下角提交,并在新弹窗中选择确定即可
- ▶ 上传附件时注意文件名不要带有特殊字符

| KPMG                   | CN Supplier Portal                                                                                                    |                                   | z.z.zhang@kpmg.com $\vee$ |
|------------------------|----------------------------------------------------------------------------------------------------|-----------------------------------|---------------------------|
| 供应商管理 ^                | 首页 资格问卷 ×                                                                                                    |                                   | 更多                        |
| 注册问卷<br>资格问卷<br>订单管理 → | <ul> <li>1 公司信息&gt;</li> <li>1.1 公司管用注册名称:</li> <li>*1.2 公司注册时间:</li> <li>*1.3 公司注册资金(万元):</li> <li>*1.4 公司实缴资金(万元):</li> <li>*1.5 公司财报(最近三年的财务审计报表);(需加盖贵司公章):</li> <li>*1.6 是否有总部?(若</li> <li>1.7 总部地址:</li> <li>1.8 总部电话:</li> <li>1.9 在中国的分理处(</li> </ul> | 2020-04-01<br>1000<br>13.点击确定完成提交 |                           |
| *8.6                   | G 账户持有人:                                                                                                    | XX公司                              | 8                         |
| *8.,<br>8.<br>8.<br>8. | / 地行取ら主称<br>8 Swift Code:<br>9 Routing Number:<br>10 IBAN:<br>11 Bank Code:                                                                                                    | 甲国人民報行                            | 12.填写完成后点击提<br>题图 保存草制 骤流 |

#### 4.2.2 供应商资格更新流程-完成资格问卷

▶ 成功提交完成了更新后的资格问卷,接下来您等待KPMG内部审核人员进行问卷的查看审批即可。

|                | <b>14</b><br>"'    | .成功提交后看到页面出现<br>操作成功"的提示 |                              |                         |
|----------------|--------------------|--------------------------|------------------------------|-------------------------|
| KPMG           | CN Supplier Portal | ● 操作成功                   |                              | z.z.zhang@kpmg.com ~    |
| 供应商管理 ^        | 首页 资格问卷 ×          |                          |                              | 更多                      |
| 注册问卷           | 标题: 请输入问卷标题        | 状态: 请道                   | 先择问卷                         | 开始时间 – 结束时间 📋           |
| 资格问卷<br>订单管理 ~ |                    |                          | 15.成功提交后问卷状态由<br>"开放"变成"已完成" | 搜索                      |
|                | 标题                 | 问律                       | 多标识 问卷状态                     | 问卷结束时间 操作               |
|                | 供应商资格问卷            | Do                       | c168814521 已完成               | 2025-05-14 查看问卷         |
|                |                    |                          |                              | 1条 10条/页 > ( 1 ) 跳转至 前往 |
|                |                    |                          |                              |                         |

# 05

## 常见问题解答

© 2025 毕马威华振会计师事务所(特殊普通合伙) — 中国合伙制会计师事务所,毕马威企业咨询 (中国) 有限公司 — 中国有限责任公司,毕马威会计师事务所 — 澳门特别行政区合伙制事务所,及毕马威会计师事务所 — 香港特别行政区合伙制事务所,均是与毕马威国际有限公司 (英国私营担保有限公司)相关联的独立成员所全球组织中的成员。版权所有,不得转载。

.

#### A. 没有收到邀请邮件?

如果您没有收到CN Portal向您发送的邮件,有如下几个解决方案,您可以逐条排查:

- ▶ 检查您邮箱的垃圾邮件
- ▶ 在您的收件箱中搜索发件人为【<u>DoNotReplycsc@kpmg.com】</u>的系统自动邮件
- ▶ 检查邮箱的黑名单设置,邮箱是否将毕马威相关域名 "@kpmg.com" 设置了黑名单
- ▶ 进行反垃圾设置,设置"域白名单",把"@kpmg.com"添加上
- ▶ 联系您对应的采购/业务经理,重新向您发送该邮件
- ▶ 与您对应的采购/业务经理核对贵司的联系人邮箱,是否为您现在所使用的邮箱;如果不是,请联系其为您修改后再次给您发送

#### 我们建议您使用outlook,谷歌等邮箱

#### B. 链接无法登录或登录显示错误?

如果您无法打开邮件中的跳转链接,或在使用过程中出现页面无法显示等浏览器错误情况:

- ▶ 检查您的网络是否有波动
- ▶ 关闭您的浏览器(完全关闭,而非仅关闭CN相关窗口),重新点击邮件里的链接进入
- ▶ 清除您的浏览器缓存后,关闭您的浏览器,重新点击进入
- ▶ 复制该链接,使用浏览器的"新建隐私窗口"并粘贴进入
- ▶ 注意CN Portal为在线网络平台,登录长时间不操作会自动登出

#### 我们建议您使用谷歌,Edge,火狐浏览器,不推荐360浏览器

#### C. 忘记用户名或密码

- 如果您忘记您的用户名username,请尝试使用您接收邮箱的邮箱地址;或在您的邮箱中搜索之前给您发送的注册邀请邮件,邮件里有您的用户名。一般用 户名即为您的邮箱地址。
- ▶ 如果您忘记您的登录密码,请在登录网址中**输入用户名和验证码后点击【** <u>*Reset password*</u>】,即重设密码。
- ▶ 如您直接点击重设密码,会有弹窗提示"无效用户名"

| KPING KPMG SSO for External                      |                                                                                                    |                      |
|--------------------------------------------------|----------------------------------------------------------------------------------------------------|----------------------|
| 1.忘记密码时,请先输                                      | Login to your account                                                                                                    |                      |
| 入您的用户名                                           | Username<br>z.z.zhang@kpmg.com<br>Password                                                                                                    |                      |
| 2.按照右侧图片填写验证码,<br>如不清晰可以点击图片刷新。<br>注意,验证码是区分大小写的 | Password  First login or forgot your password? Reset password  VyX3  I have read and understood, and I accept the Online Privacy.  Statement and Notification & Consent Statement of KRMG. I | 3.点击【Reset Password】 |
|                                                  | hereby consent for my personal information to be collected and used for the purposes disclosed therein.                                                                                      |                      |

#### C. 忘记用户名或密码

- ▶ 当您点击重设密码后,系统需要给您的邮箱发送一个验证码,再次进行确认
- ▶ 完成验证后,就能够进入重新设置密码

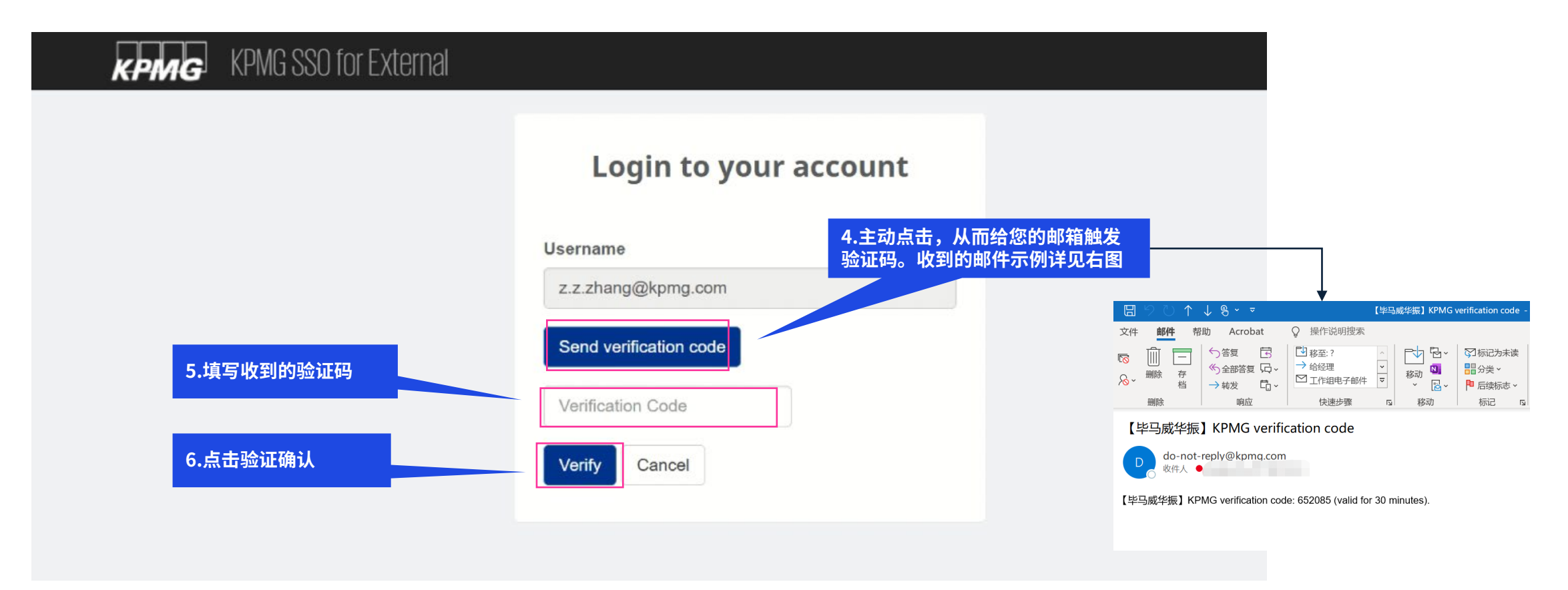

#### D. 如何寻找帮助

- ➤ 供应商的登陆网址为 https://vendor.kpmg.com.cn/#/oauth2auth
- > 如您在使用CN时出现了疑问,请详细说明您的步骤,并附上截图或录屏,提供给您对应的业务联系人进行咨询

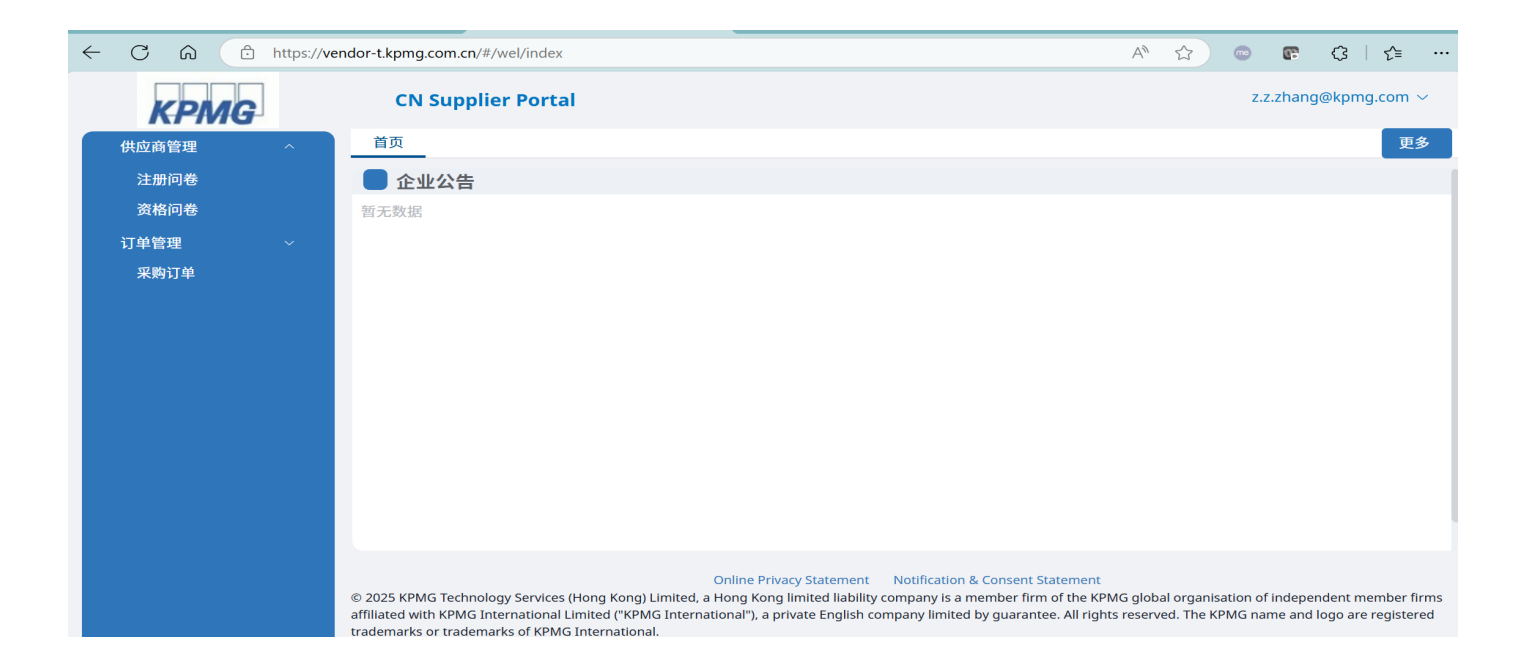

#### E. 提醒完成流程的通知邮件

- > 如果您收到了包含以下内容的通知邮件,代表您的问卷还有十天即失效,请尽快开展行动完成问卷
- 注:该提醒邮件将每天发送提醒您,直到您采取行动

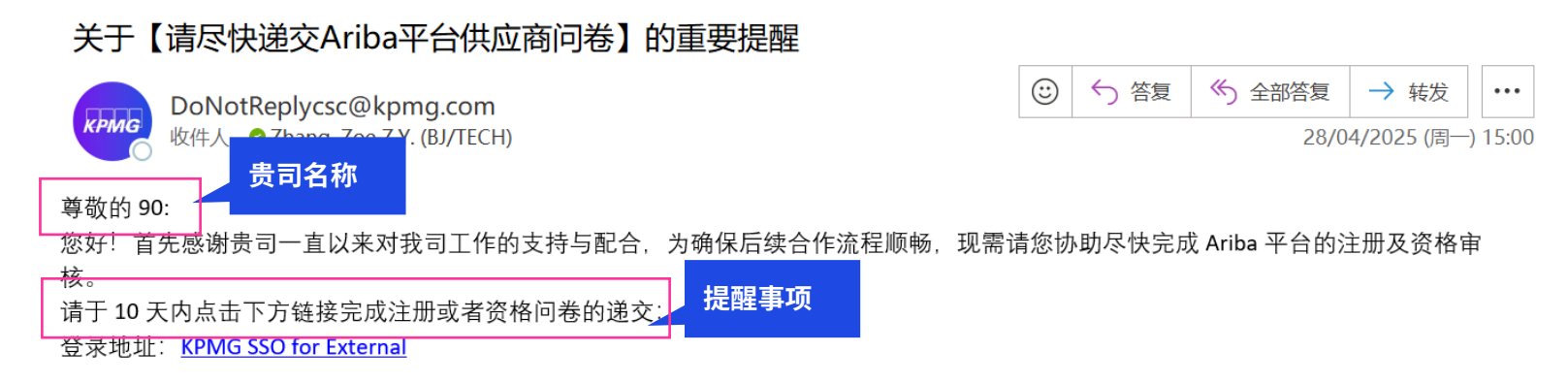

#### 重要提醒:

若超过问卷链接有效期未完成注册,系统将自动判定链接失效。届时需重新递交相关申请手续,后续处理可能产生额外流程并可能影响后 续业务的处理时效,敬请谅解。

再次感谢您的配合,期待与贵司持续高效协作。

#### 顺祝商祺!

请注意,此邮件为系统自动发送,无需回复。

# 谢谢!

© 2025 毕马威华振会计师事务所(特殊普通合伙) — 中国合伙制会计师事务所,毕马威企业咨询 (中国) 有限公司 — 中国有限责任公司,毕马威会计师事务所 — 澳门特别行政区合伙制事务所,及毕马威会计师事务所 — 香港特别行政区合伙制事务所,均是与毕马威国际有限公司 (英国私营担保有限公司)相关联的独立成员所全球组织中的成员。版权所有,不得转载。

. .